| Dallas, toxas USA<br>Controleter, Germ                                      | nv<br>Puno, India Bhanghal, Ching<br>Bangalore, India<br>Dangalore, India |
|-----------------------------------------------------------------------------|---------------------------------------------------------------------------|
| ATC 2008<br>MSP430 Advanced Technical Conference                            |                                                                           |
| <b>Digital Filtering Methodologies f</b><br>Kripasagar Venkat, MSP430 Appli | or MSP430 Systems<br>cations                                              |
| 5/21/2008                                                                   | TEXAS<br>INSTRUMENTS                                                      |

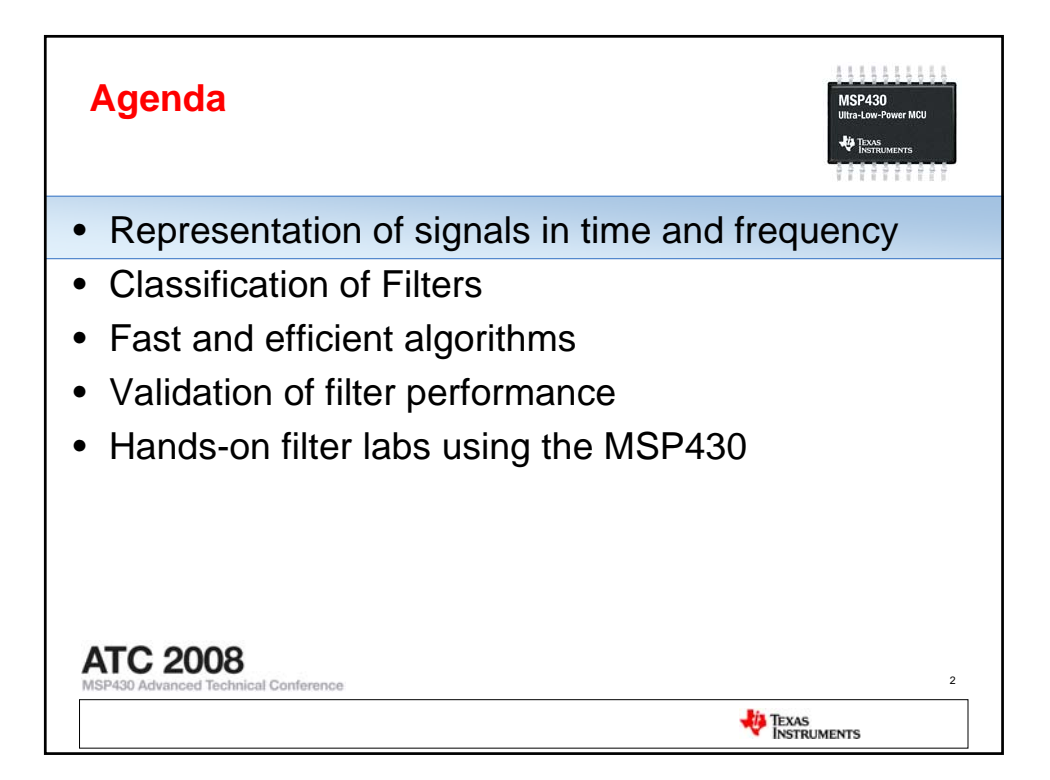

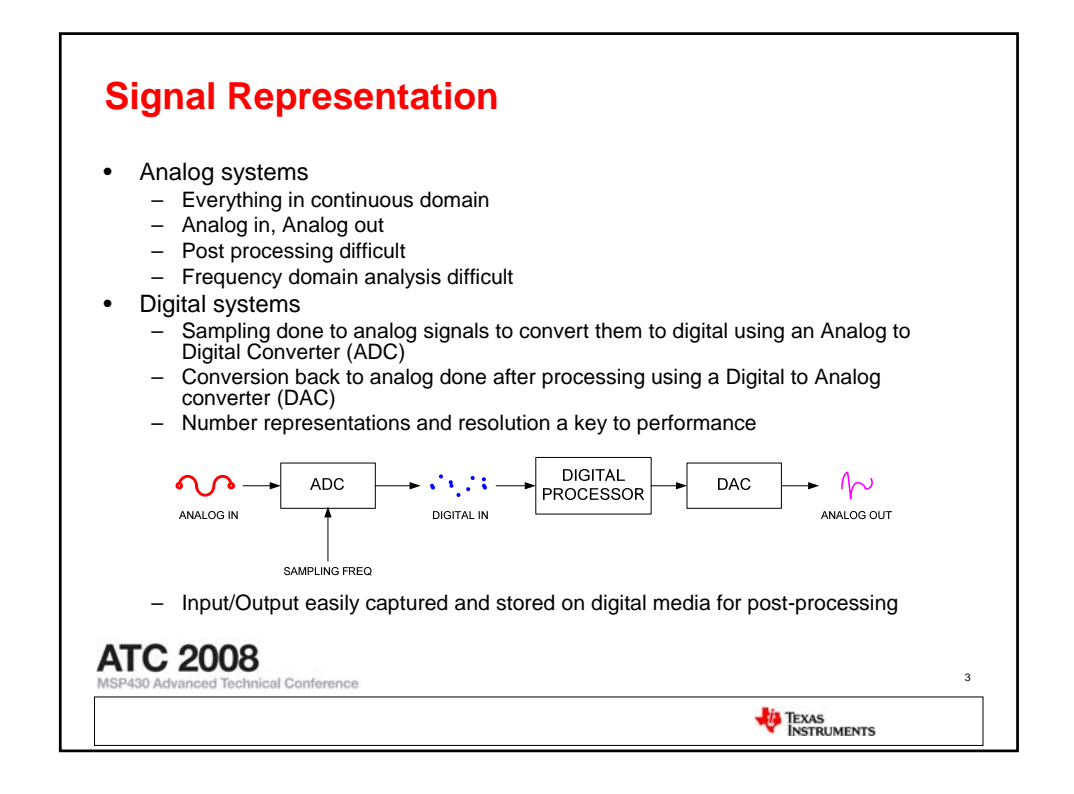

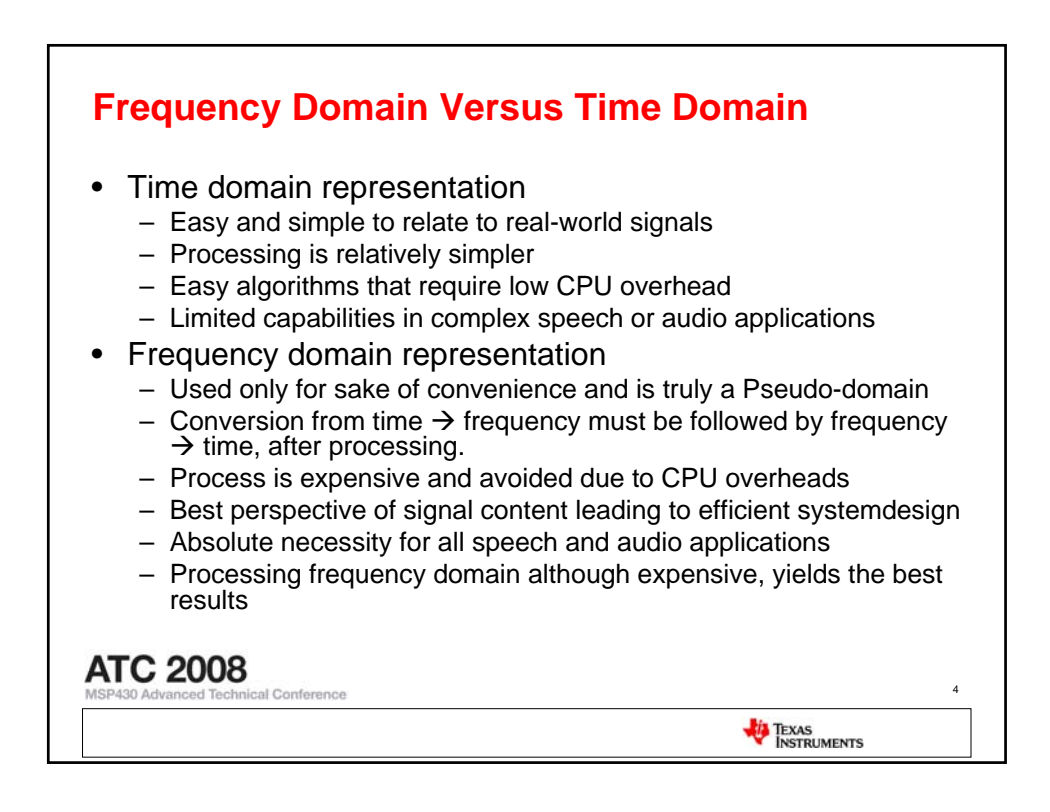

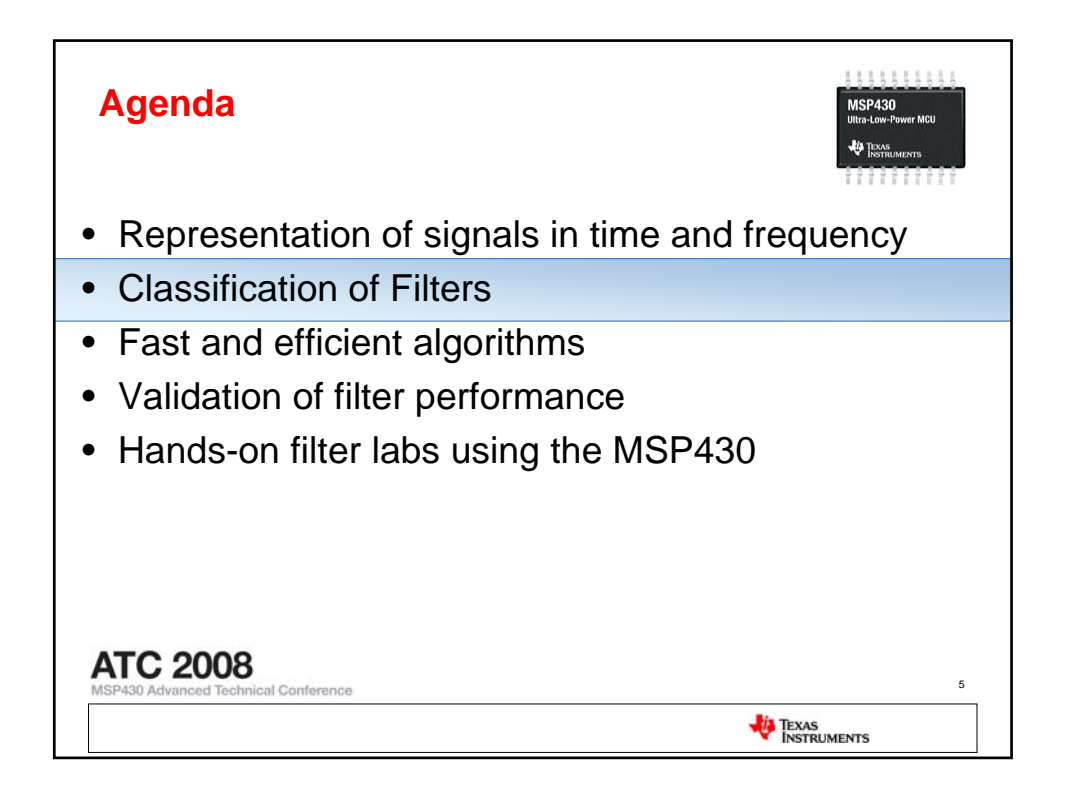

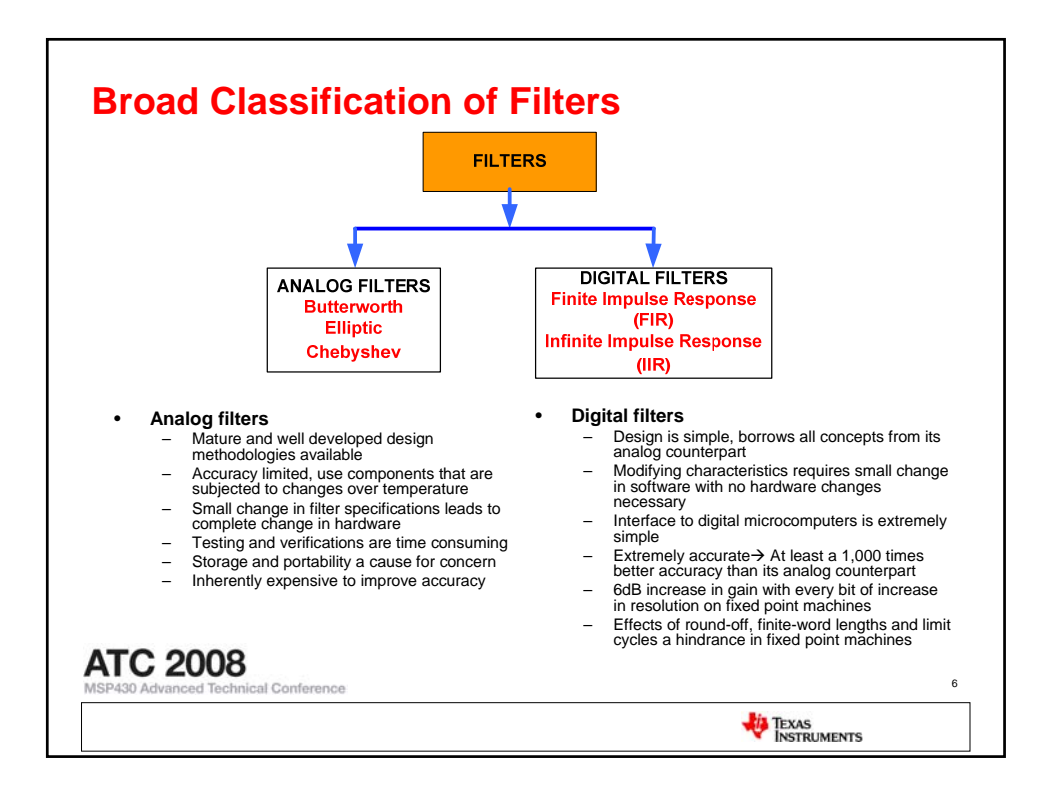

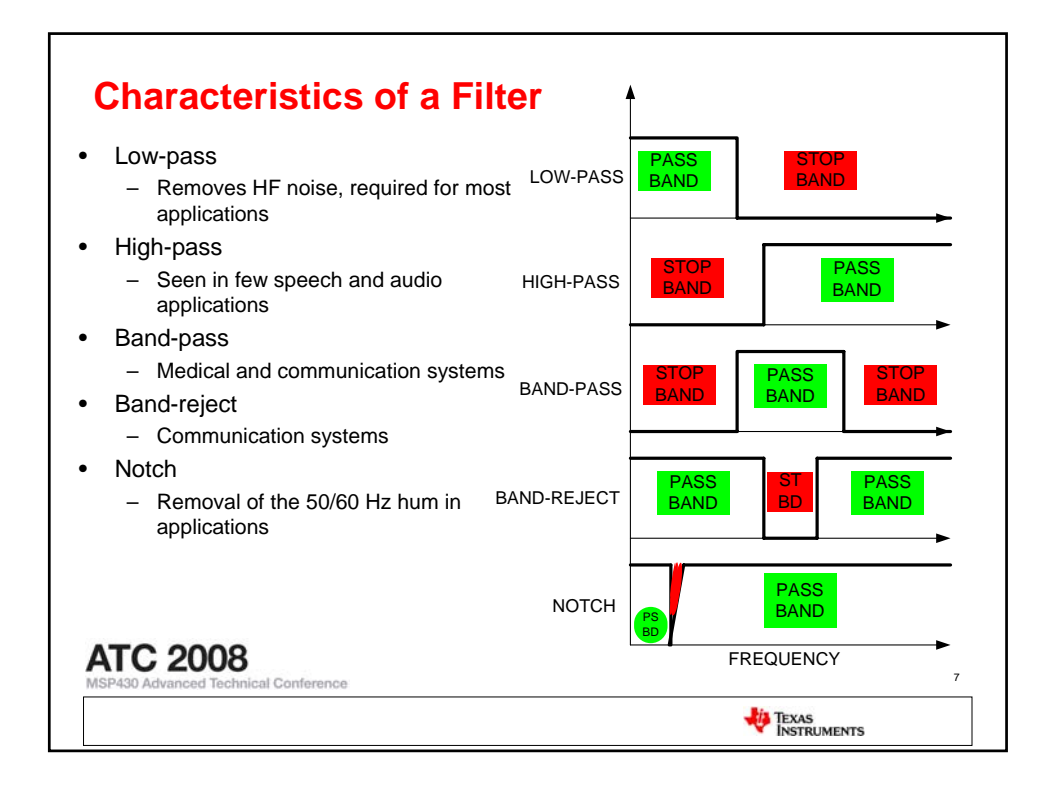

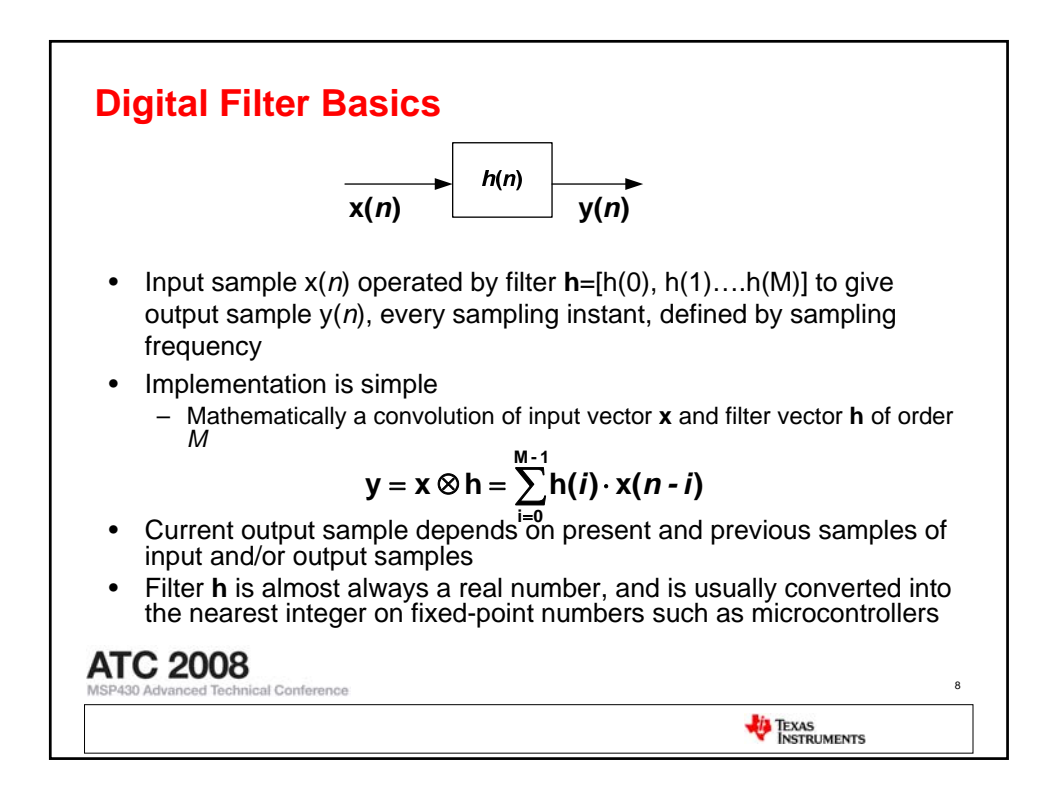

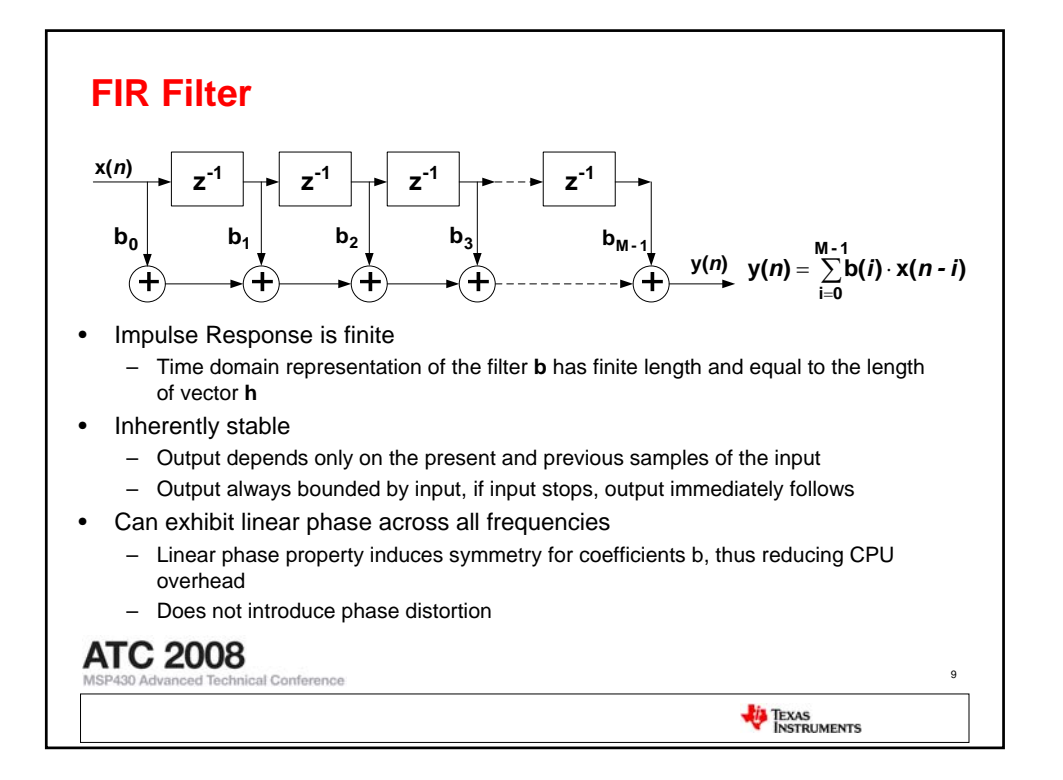

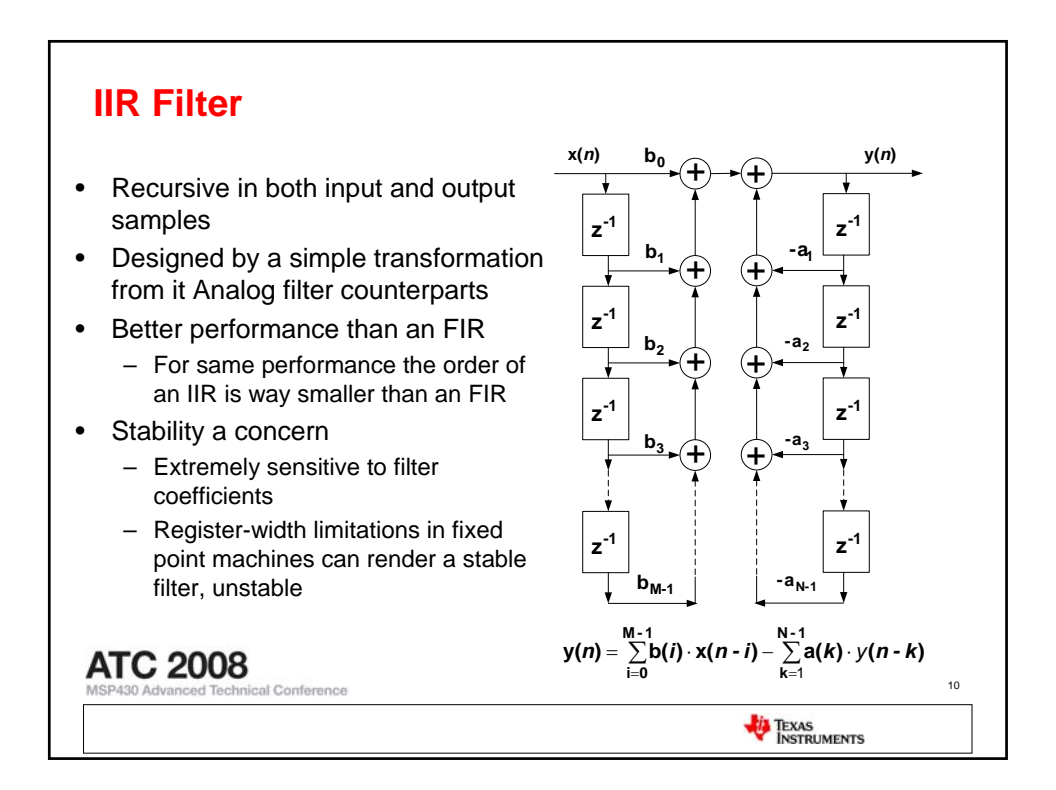

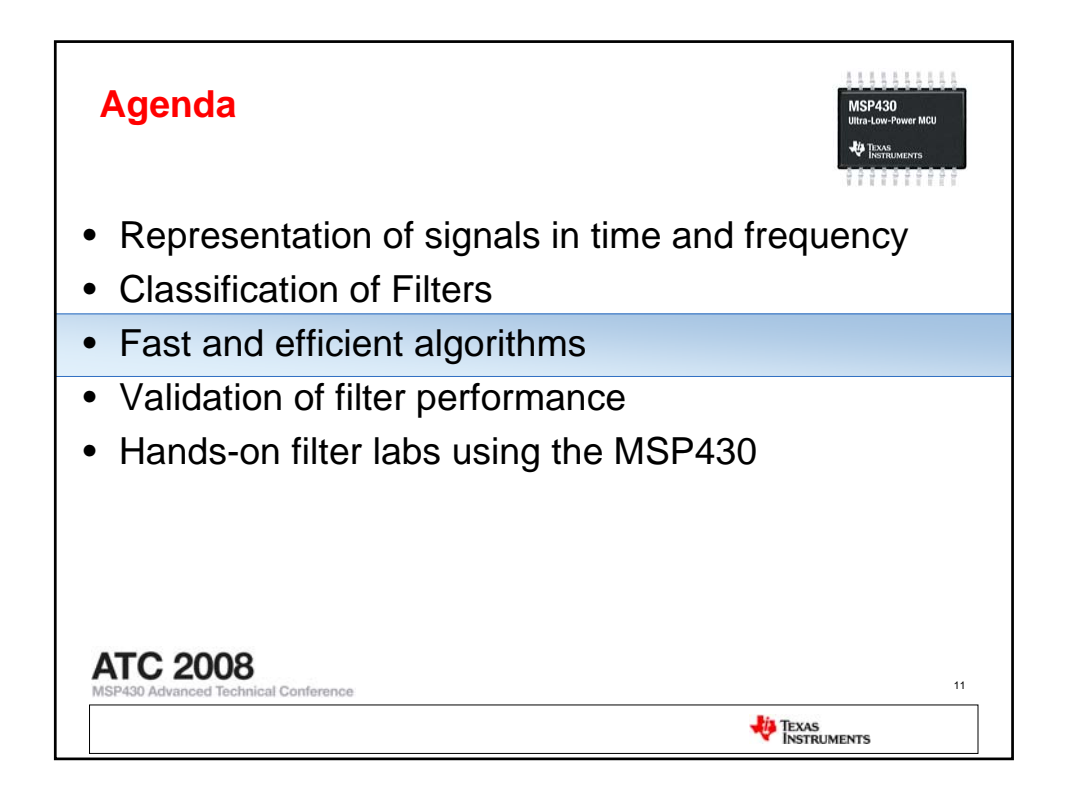

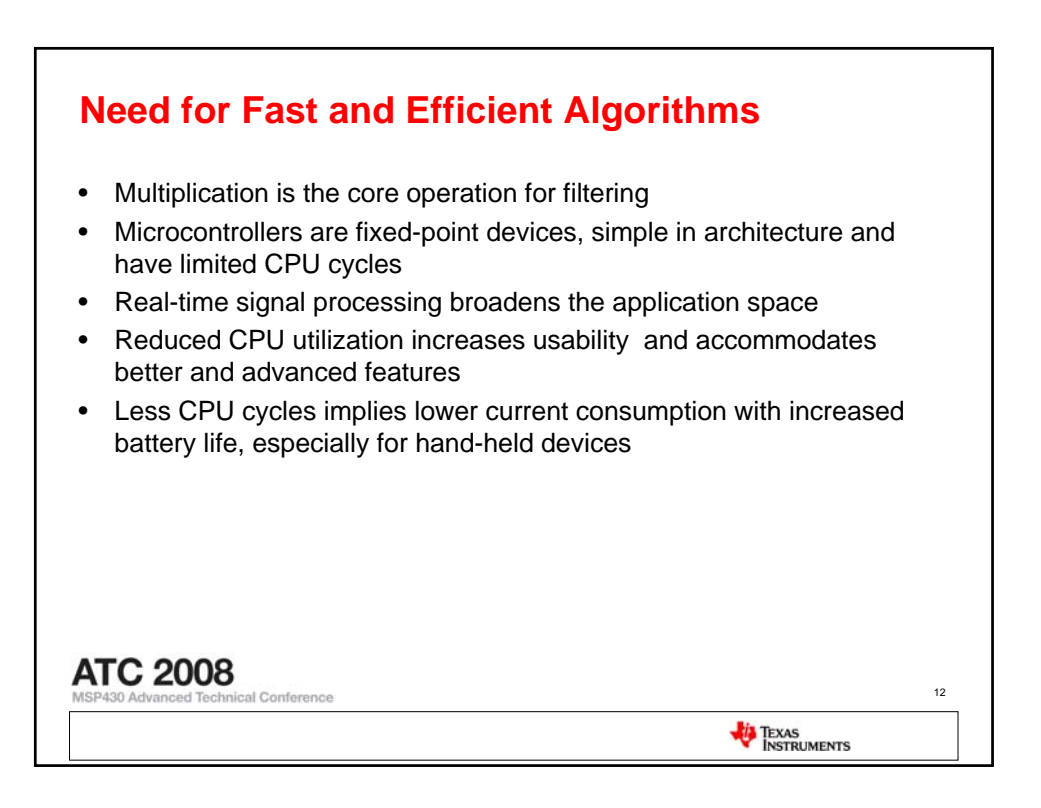

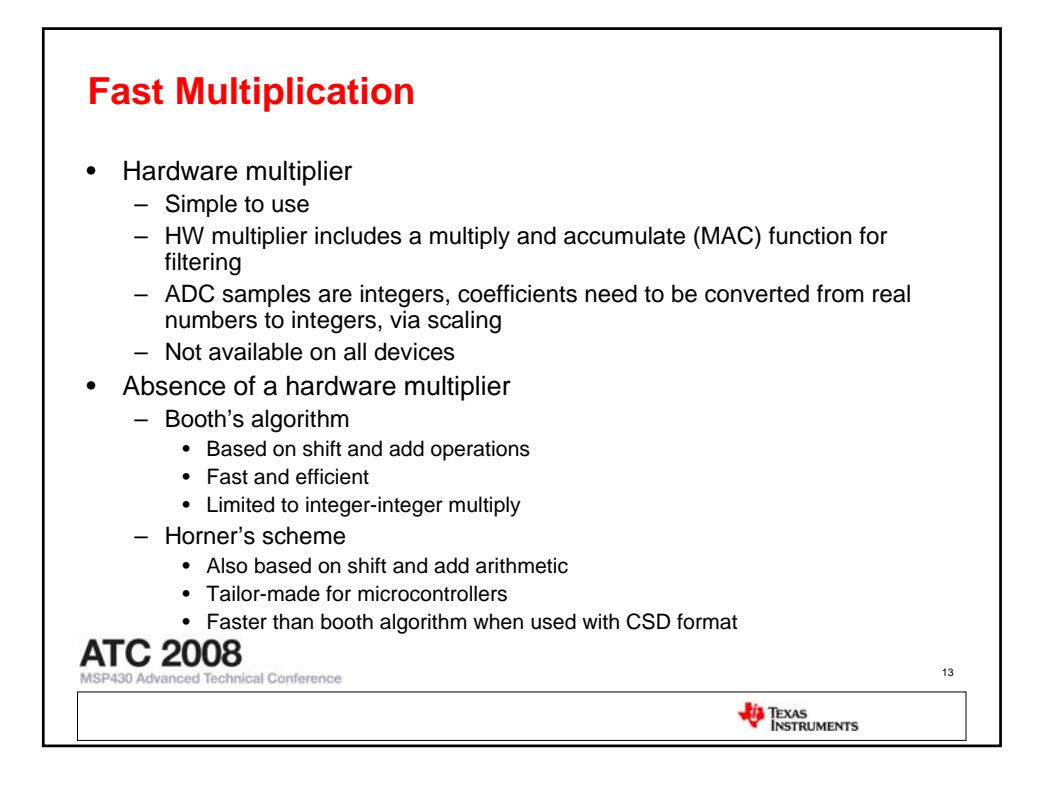

| Horner's algorithm                                                                                      |                                                          |                                                                                |
|----------------------------------------------------------------------------------------------------|----------------------------------------------------------|--------------------------------------------------------------------------------|
| <ul> <li>Based on the difference in the<br/>bit positions of binary 1s in the<br/>multiplier</li> </ul> | <i>Fraction</i><br>0.12345 = 0.000111111001 <sub>b</sub> | Design Equations<br>$X_1 = X \cdot 2^{-3} + X$<br>$X_2 = X_1 \cdot 2^{-1} + X$ |
| <ul> <li>Finite word-length effects does<br/>not affect the multiplier</li> </ul>                       |                                                          | $X_3 = X_2 \cdot 2^{-1} + X$ $X_4 = X_2 \cdot 2^{-1} + X$                      |
| <ul> <li>Better accuracy compared to<br/>the existing methods</li> </ul>                                |                                                          | $X_5 = X_4 \cdot 2^{-1} + X$                                                   |
| <ul> <li>Scaling of multipliers not<br/>needed and easily</li> </ul>                                    |                                                          | $X_6 = X_5 \cdot 2 + X$<br>Final result = $X_6 \cdot 2$                        |
| accommodates real-integer<br>multiplies                                                                 | Integer                                                  | Design Equations                                                               |
| <ul> <li>Multipliers have to be known in<br/>advance for it to work</li> </ul>                          | 441 – 0110111001 <sub>b</sub>                            | $X_1 = X \cdot 2^2 + X$ $X_2 = X_1 \cdot 2^2 + X$ $X = X_2 \cdot 2^1 + X$      |
| <ul> <li>Dedicated software routine for<br/>each multipliers with increase in</li> </ul>                |                                                          | $X_{4} = X_{3} \cdot 2^{1} + X$ $X_{5} = X_{4} \cdot 2^{3} + X$                |
| code size                                                                                               |                                                          | Final result = $X_5 \cdot 2^{\circ}$                                           |

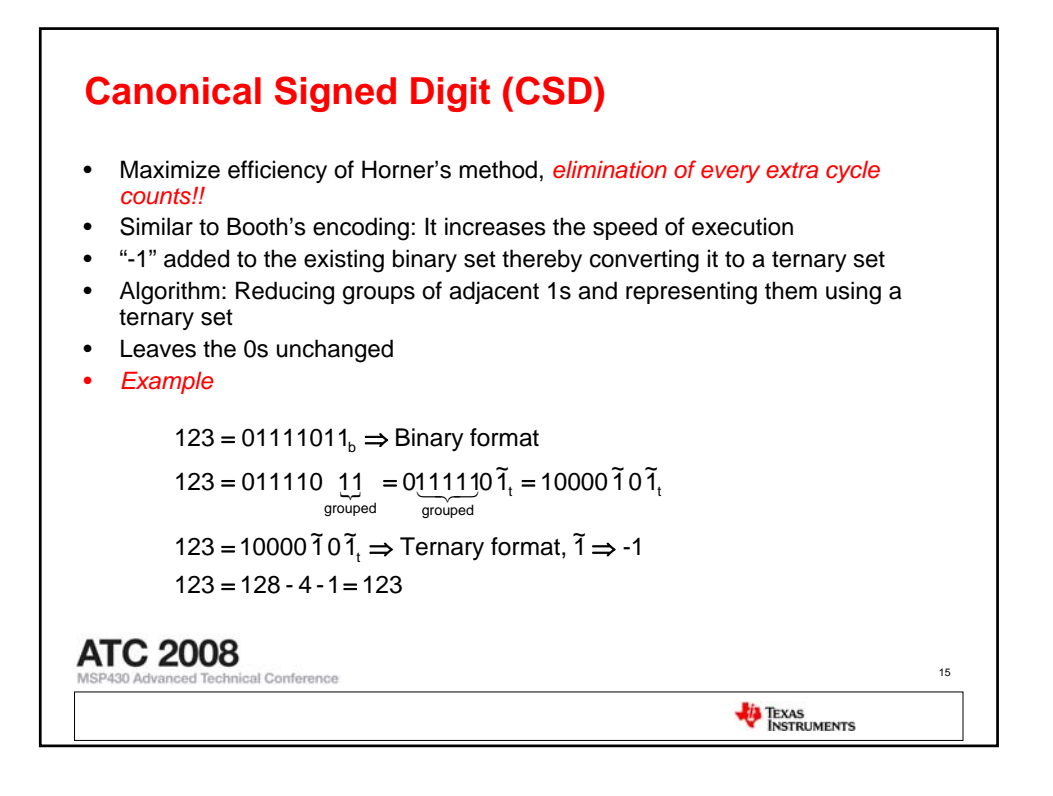

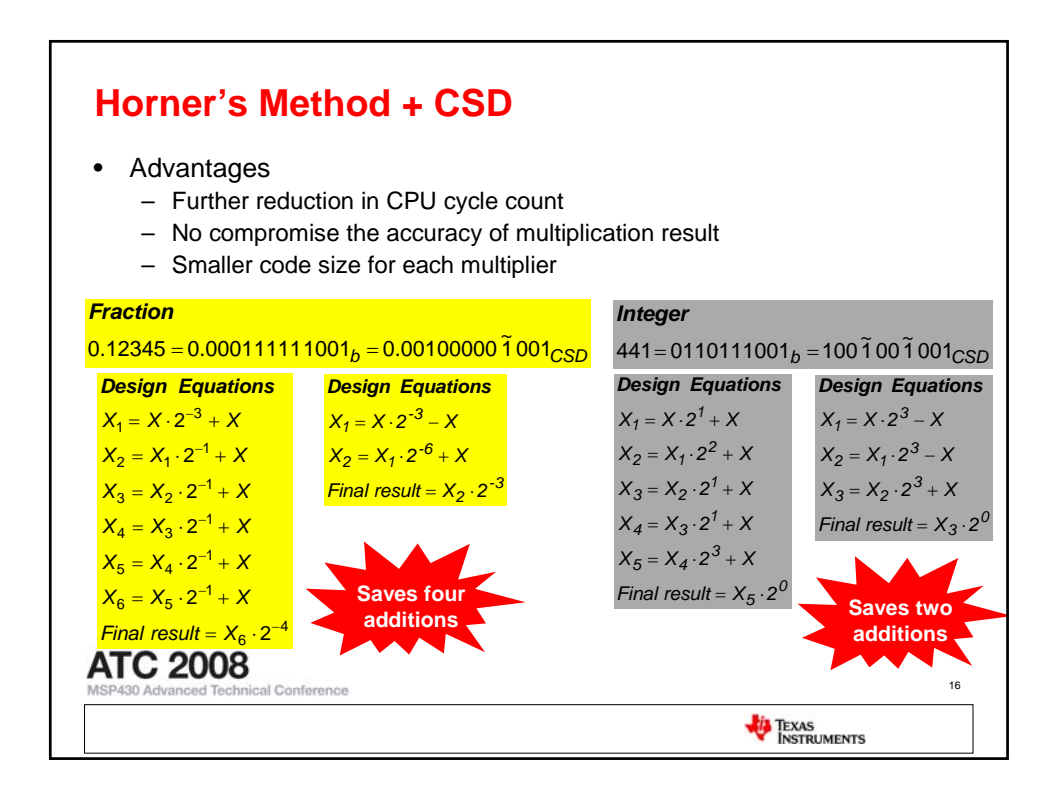

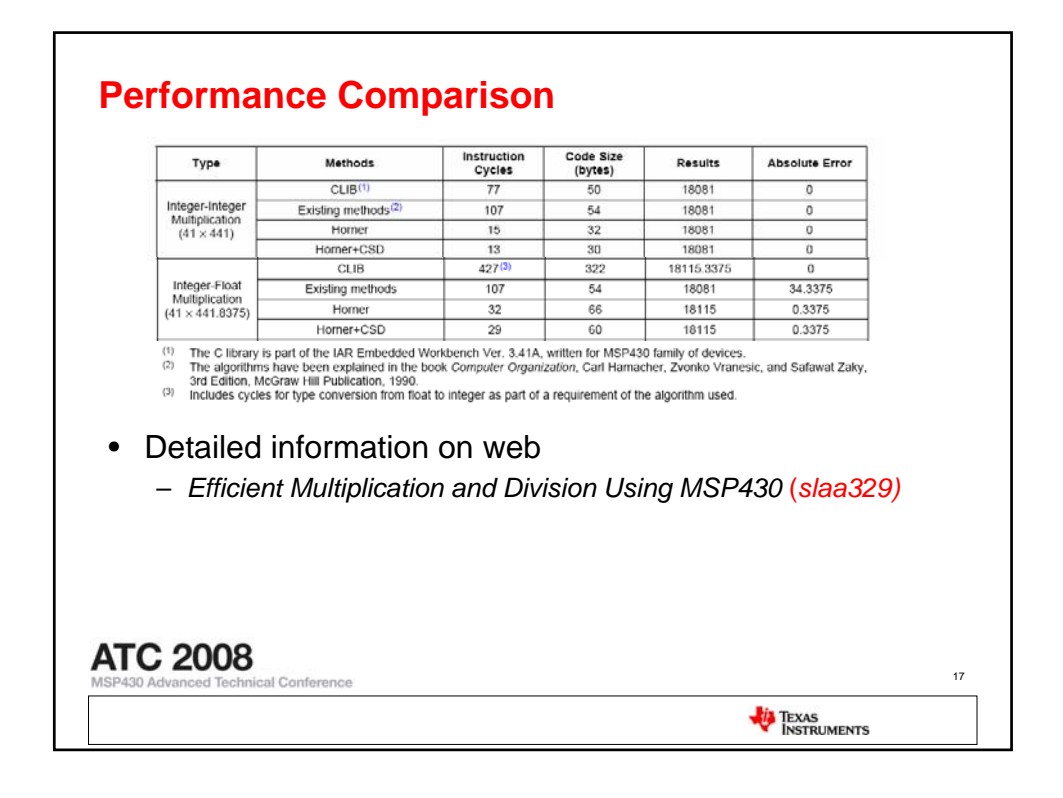

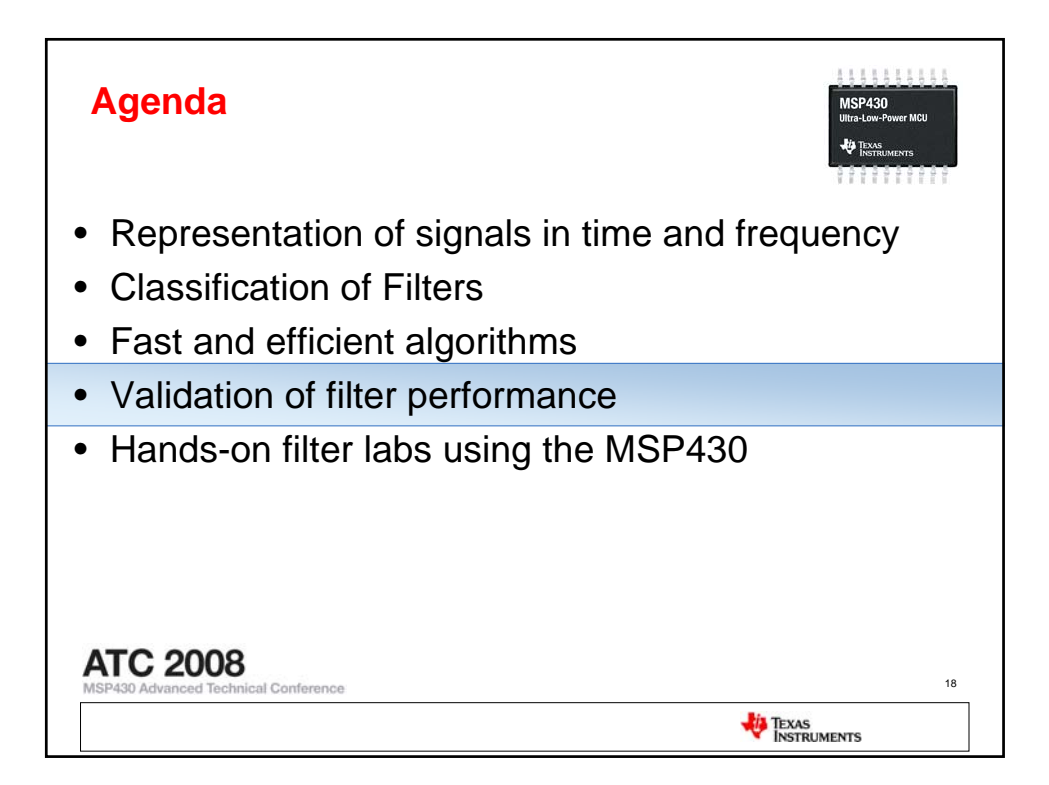

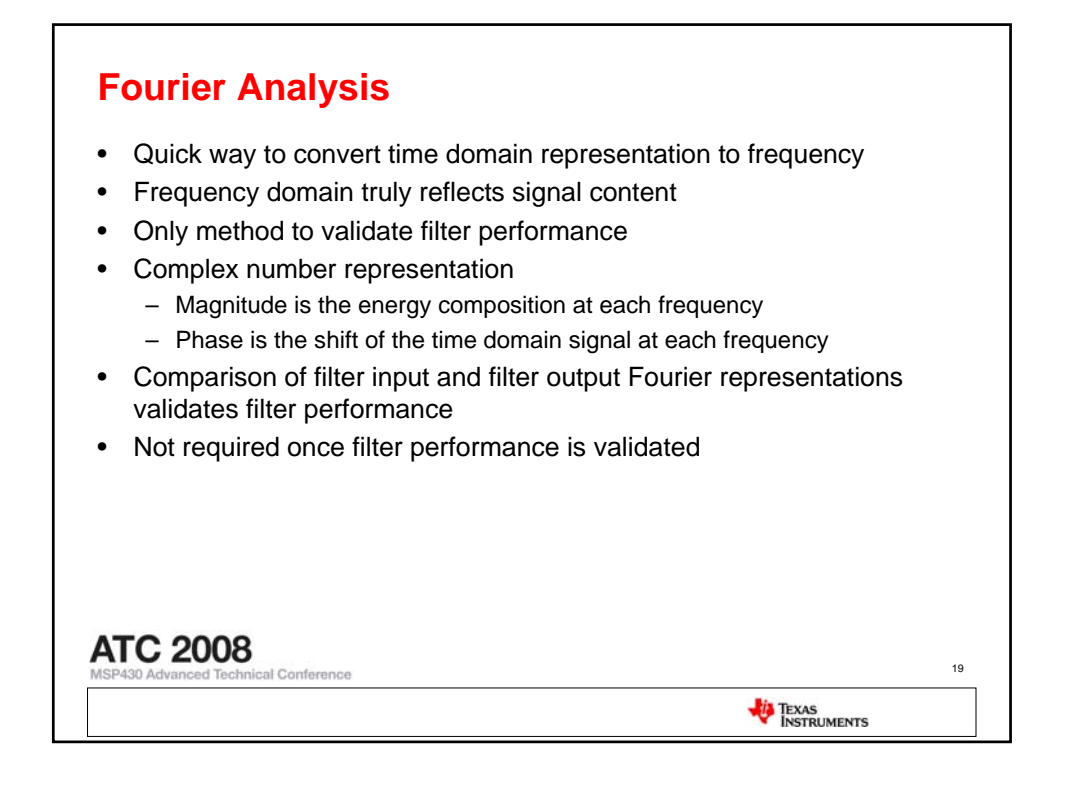

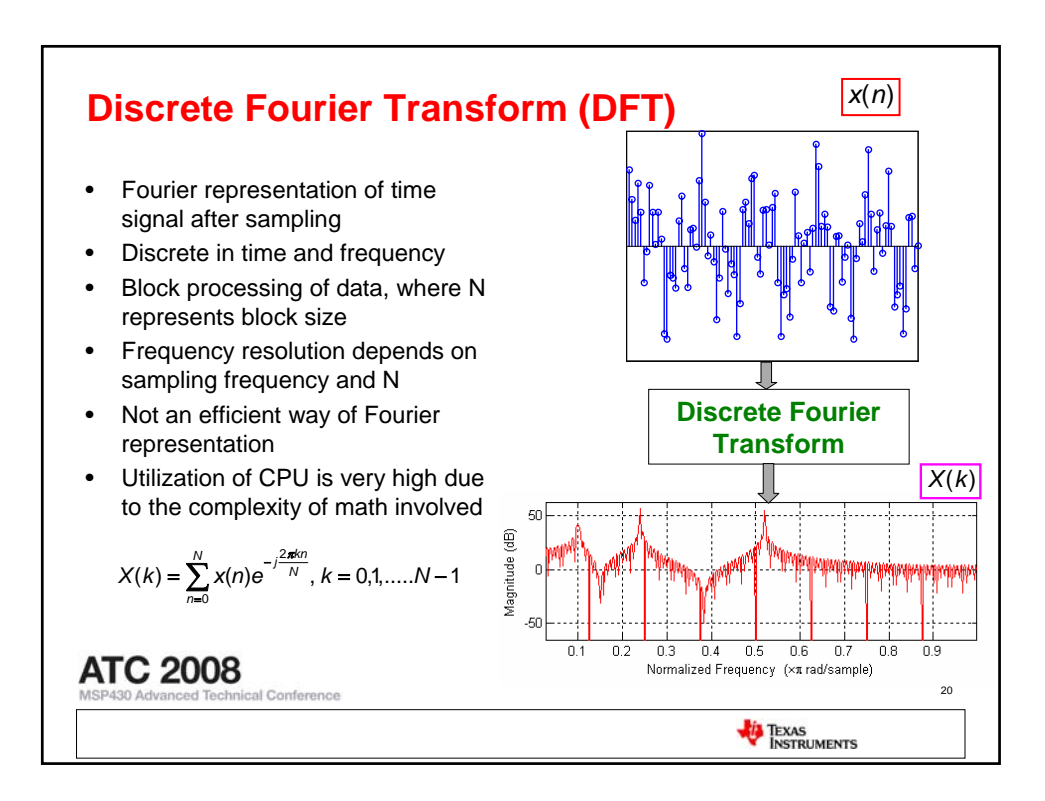

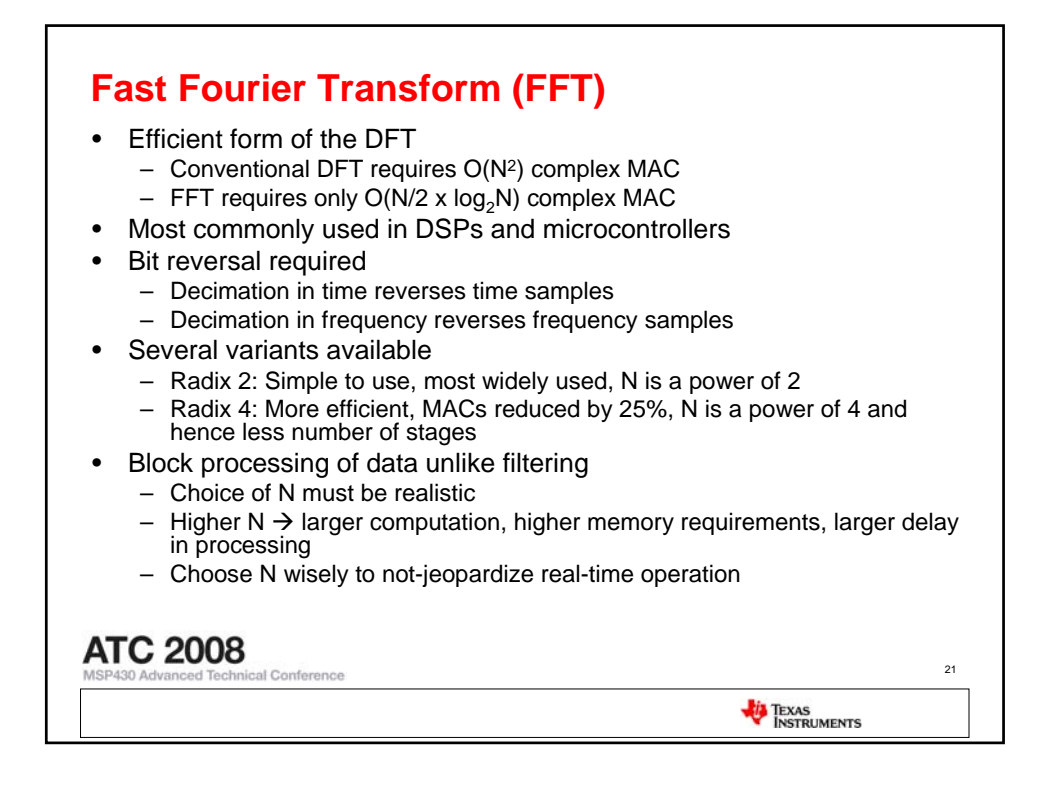

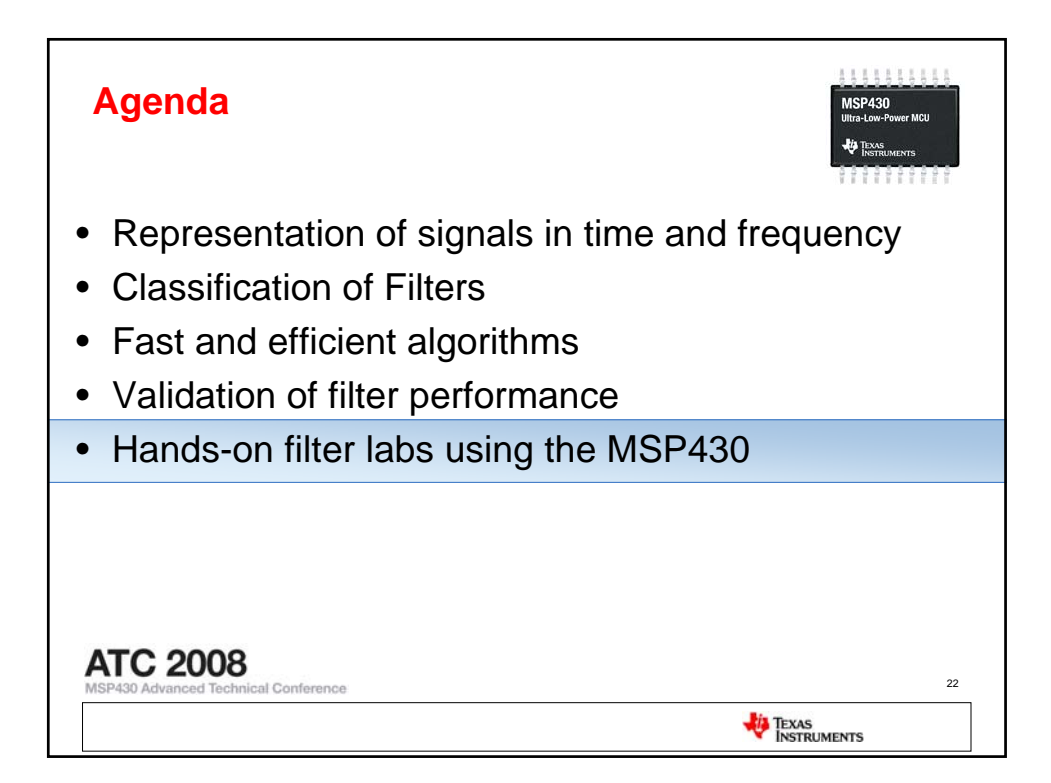

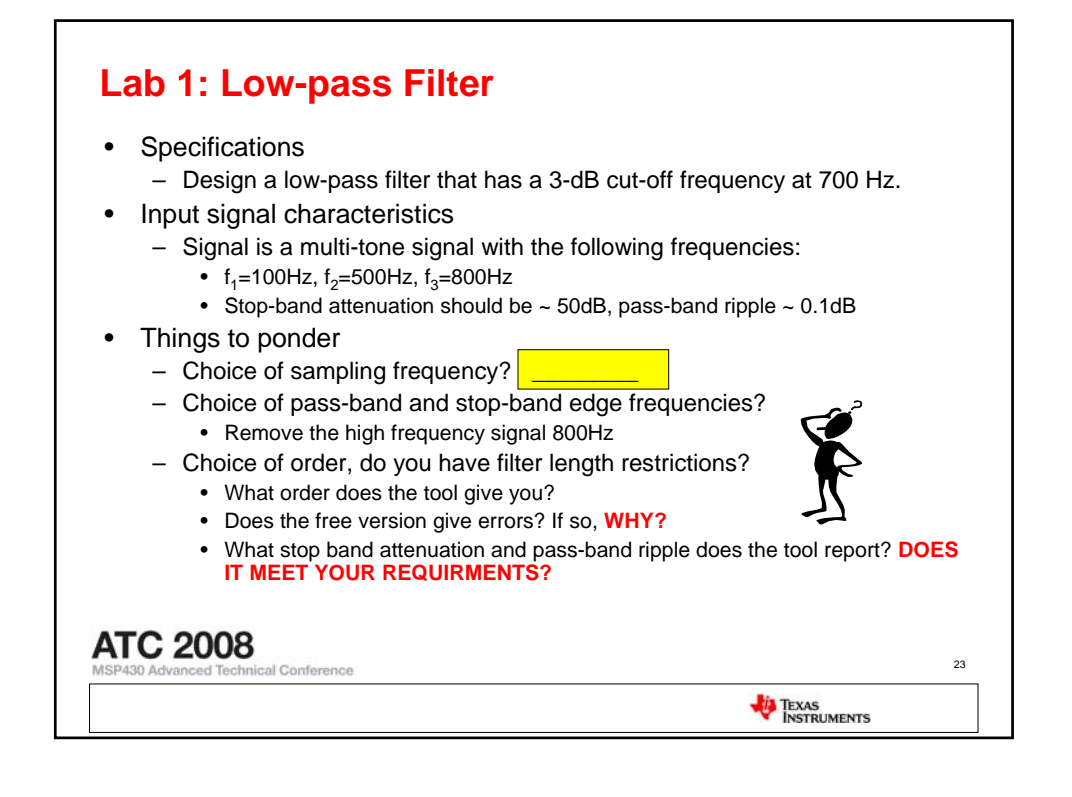

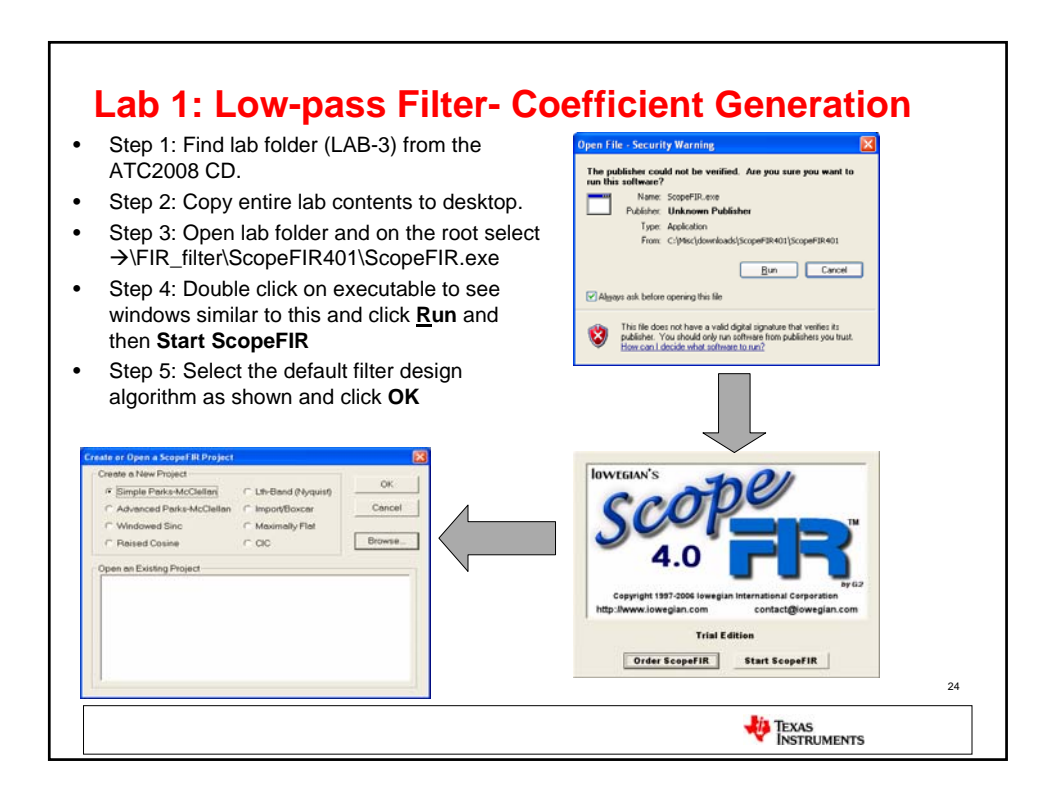

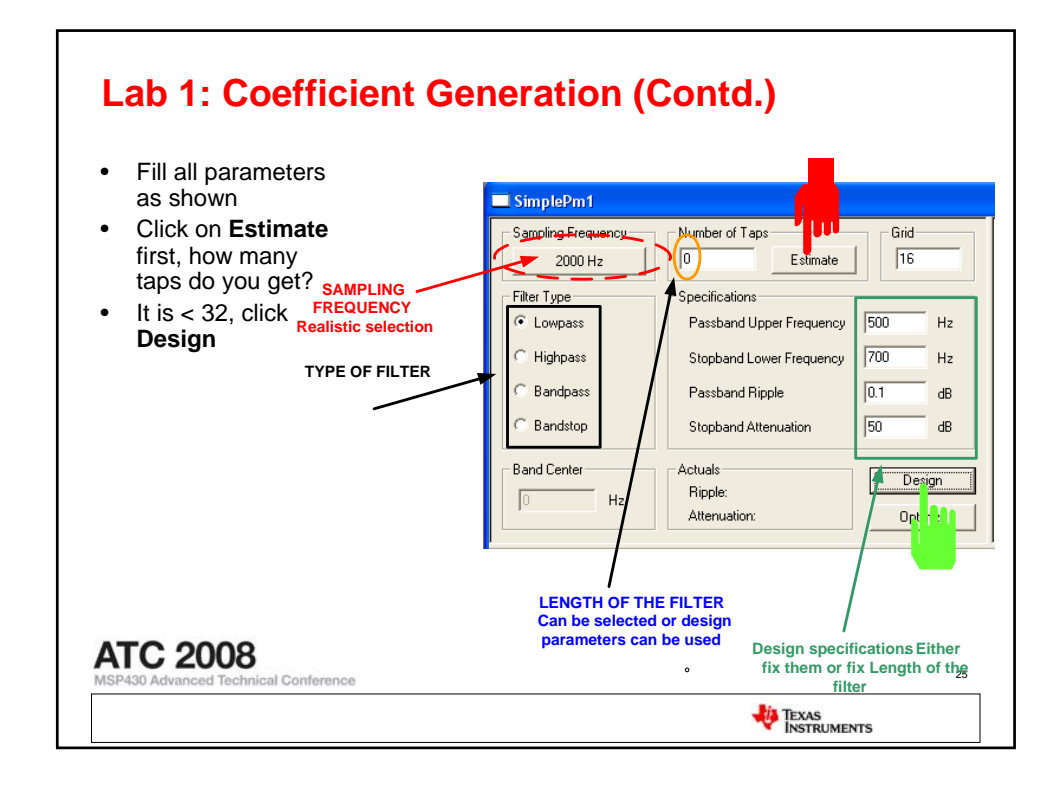

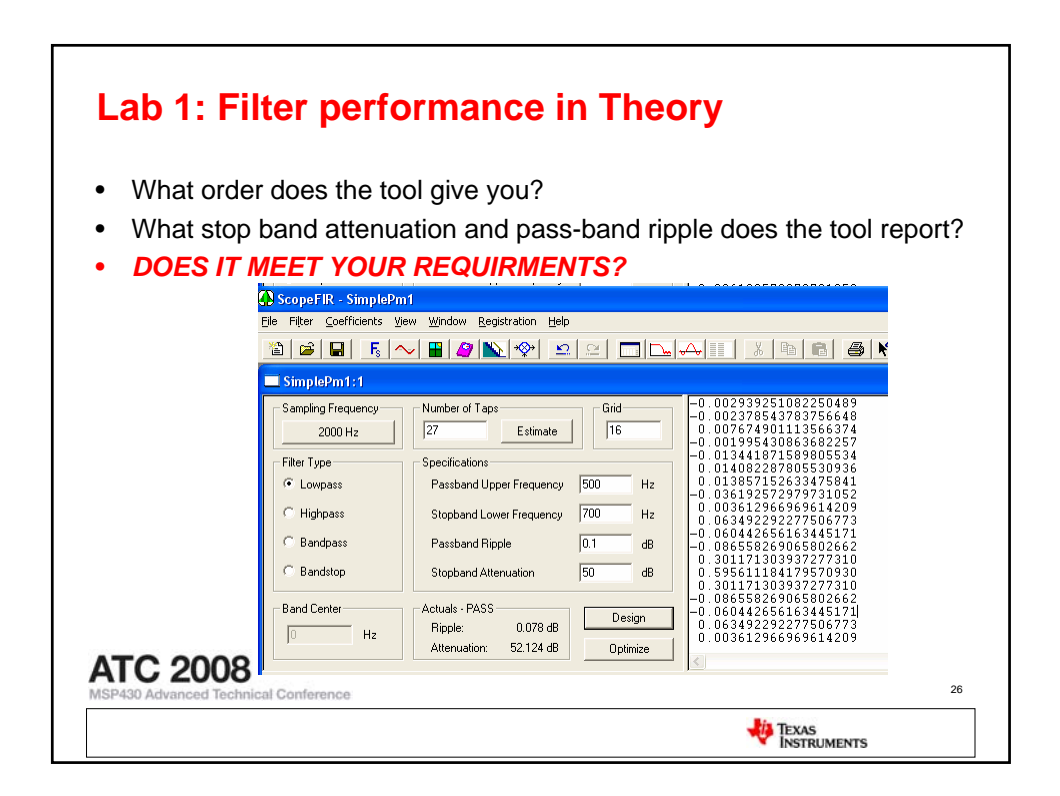

| <ul> <li>Lab 1: Exporting</li> <li>From the file menu, so</li> <li>Choose Text Decimal<br/>(text file) in a known</li> </ul> | Coefficients<br>elect Export Coefficients<br>and use Browse button to save as a LPF.txt<br>location in local hard drive |  |
|----------------------------------------------------------------------------------------------------|----------------------------------------------------------------------------------------------------|--|
| Exit                                                                                                    | Factor: D Cancel                                                                                                    |  |
| ATC 2008<br>MSP430 Advanced Technical Conference                                                                             |                                                                                                    |  |
|                                                                                                    | TEXAS<br>INSTRUMENTS                                                                                                    |  |

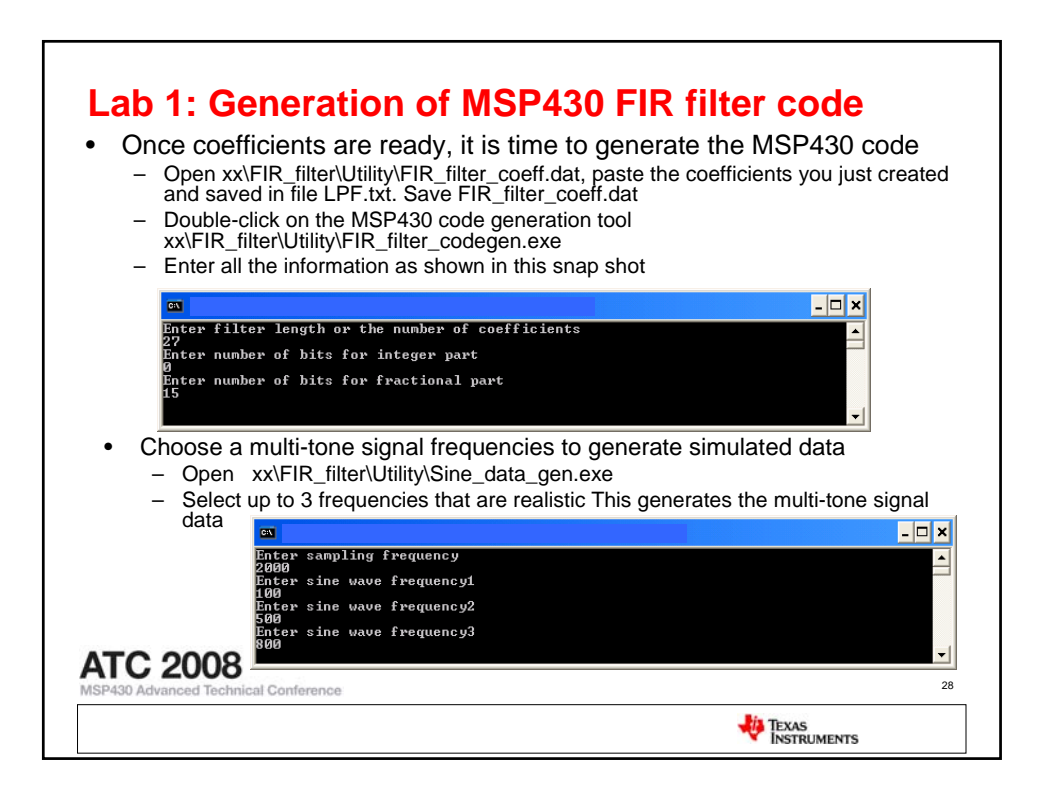

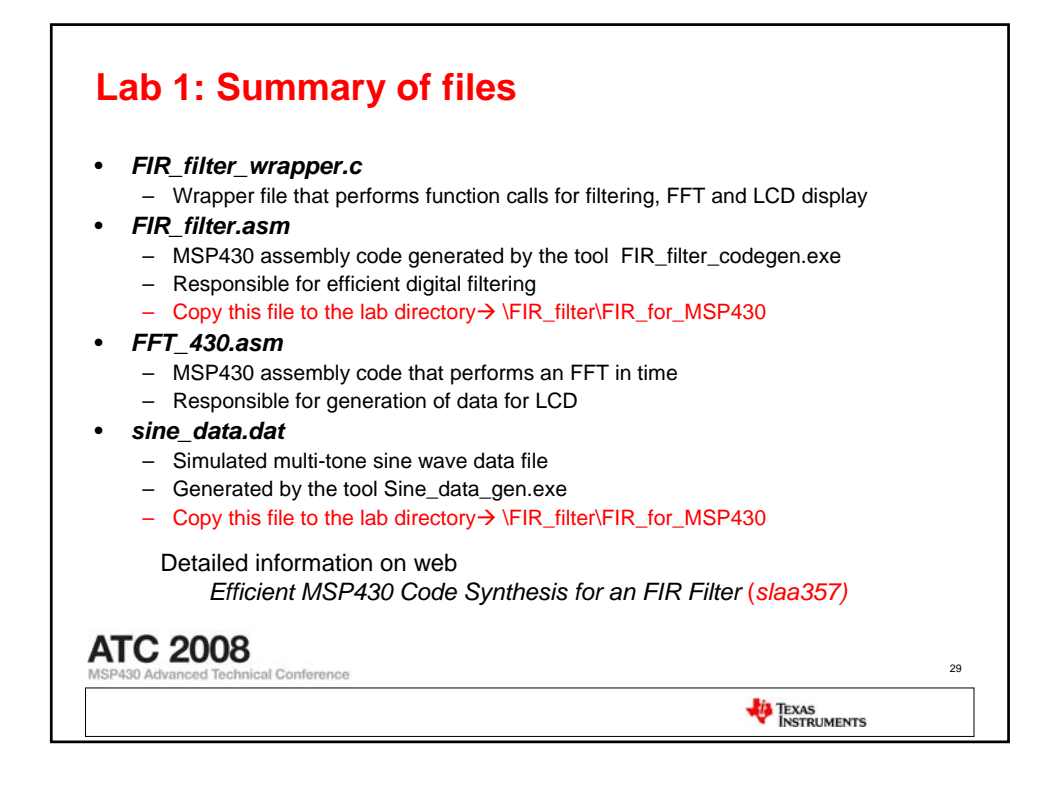

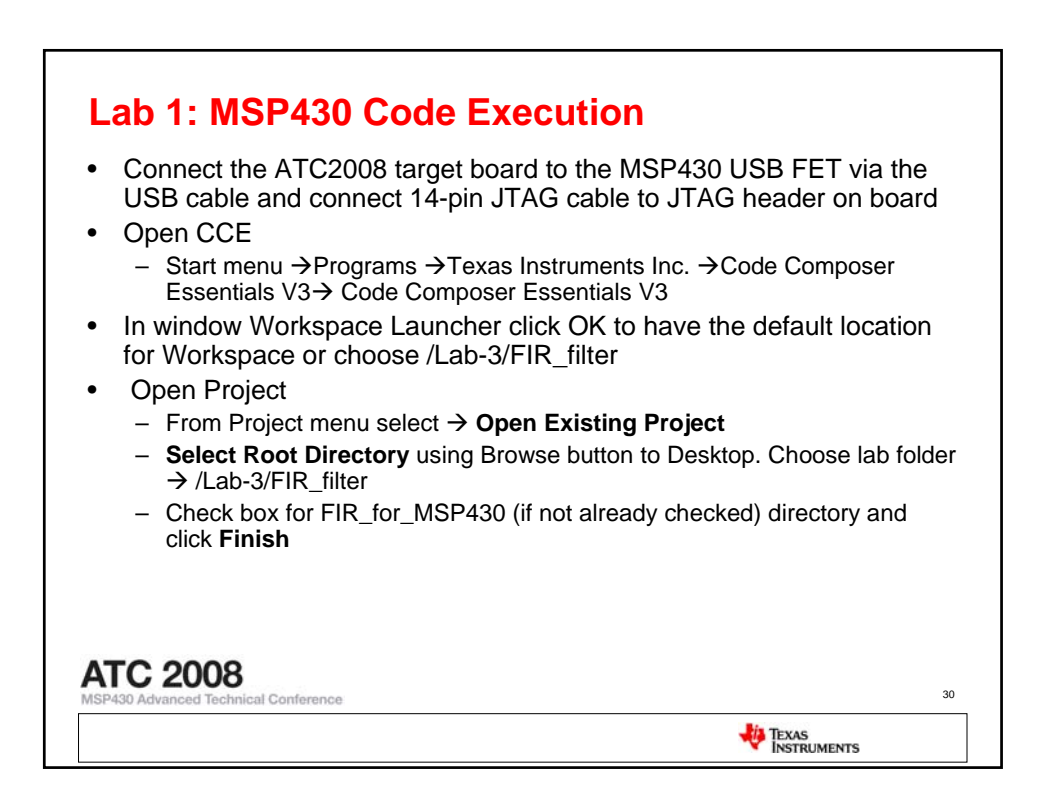

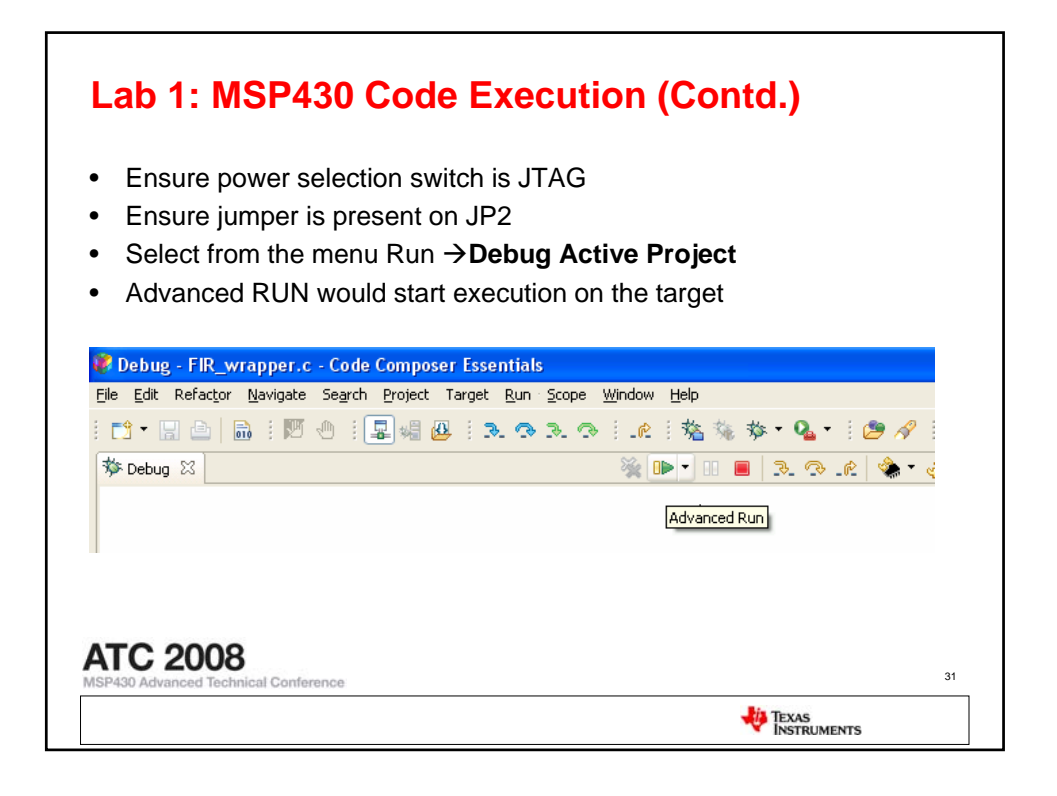

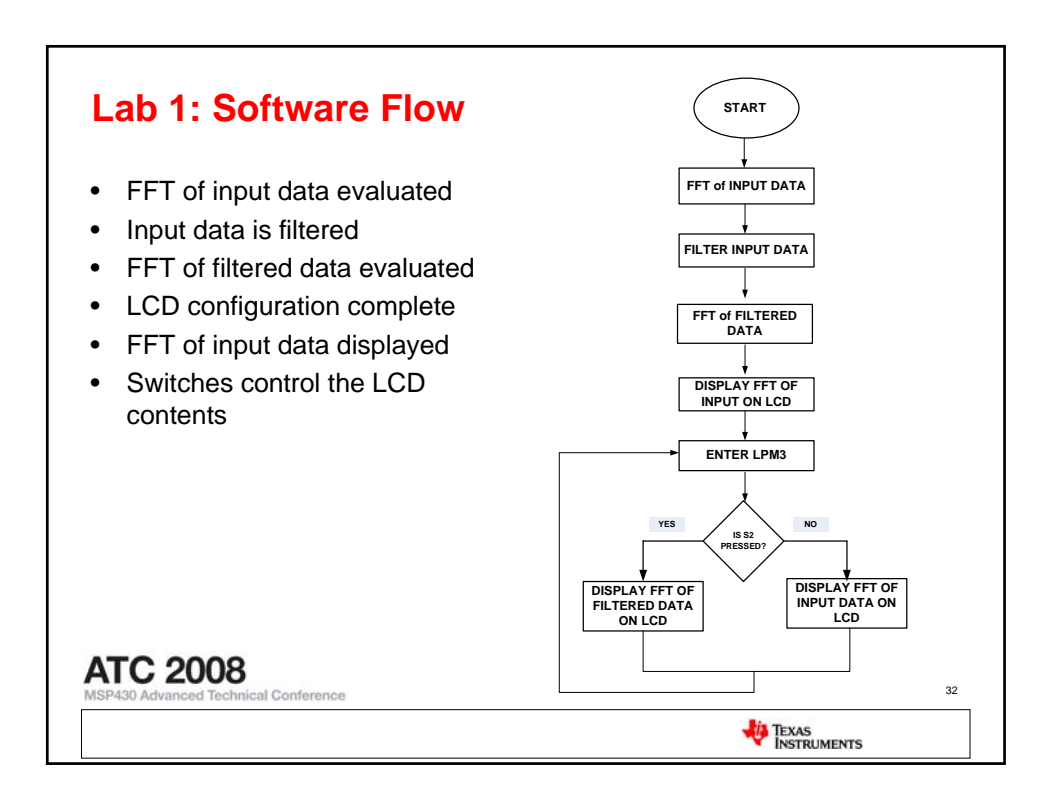

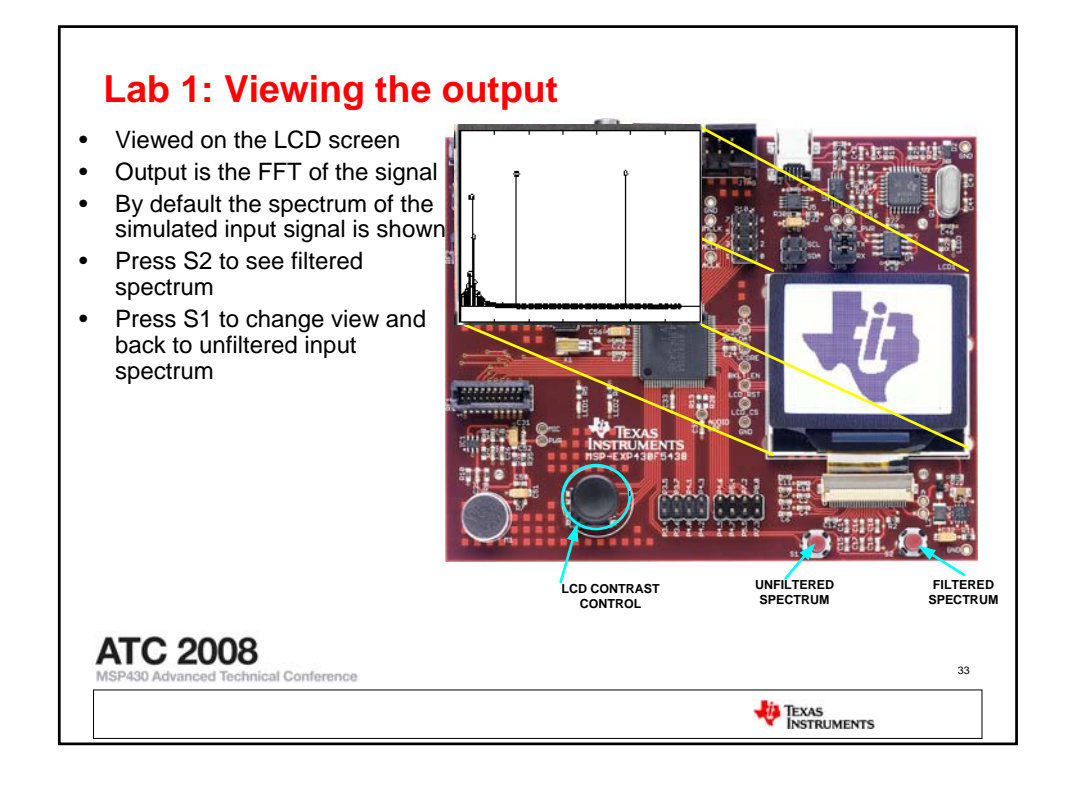

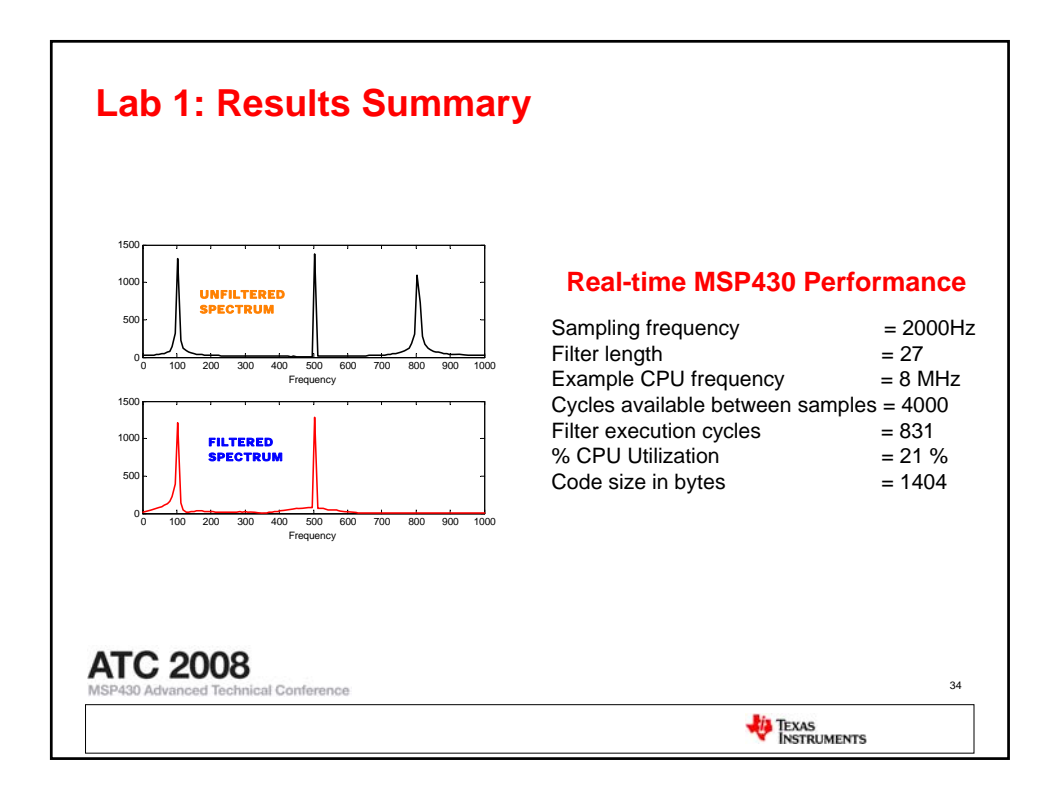

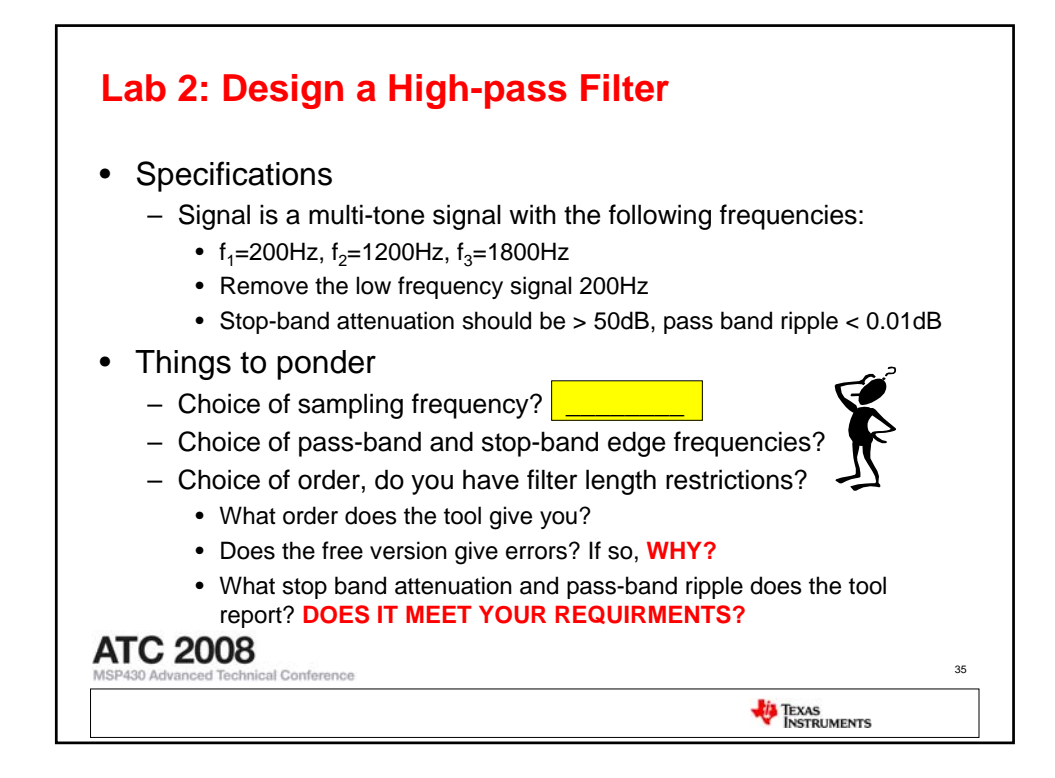

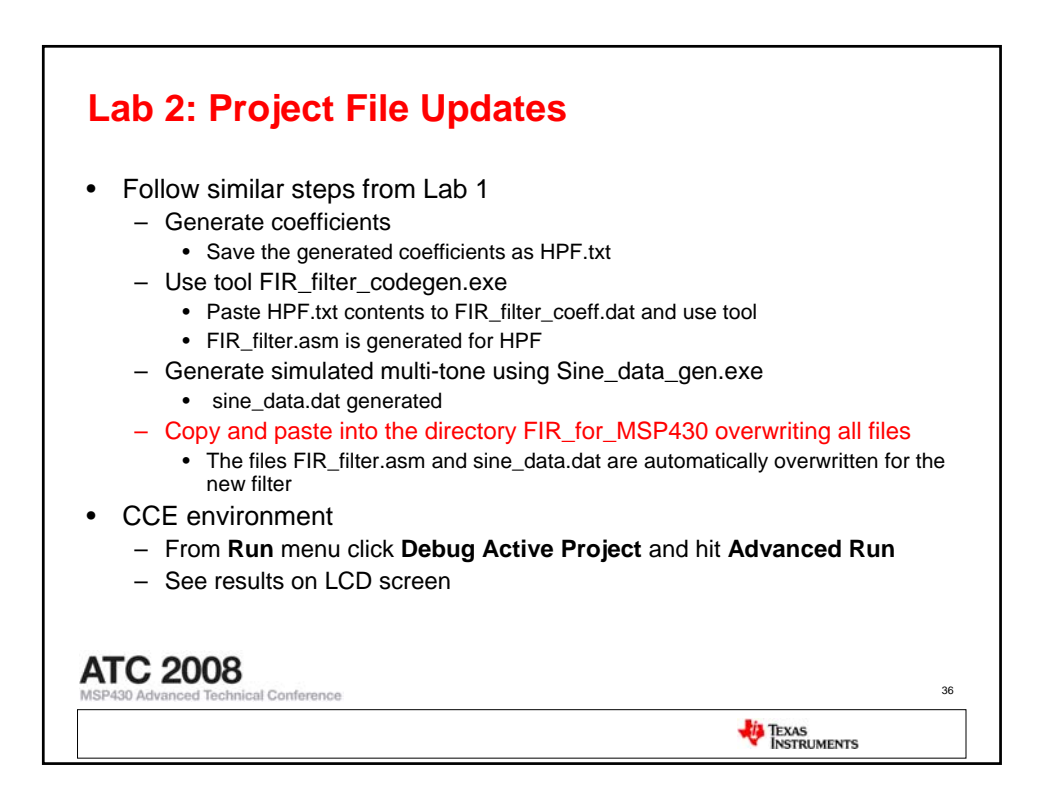

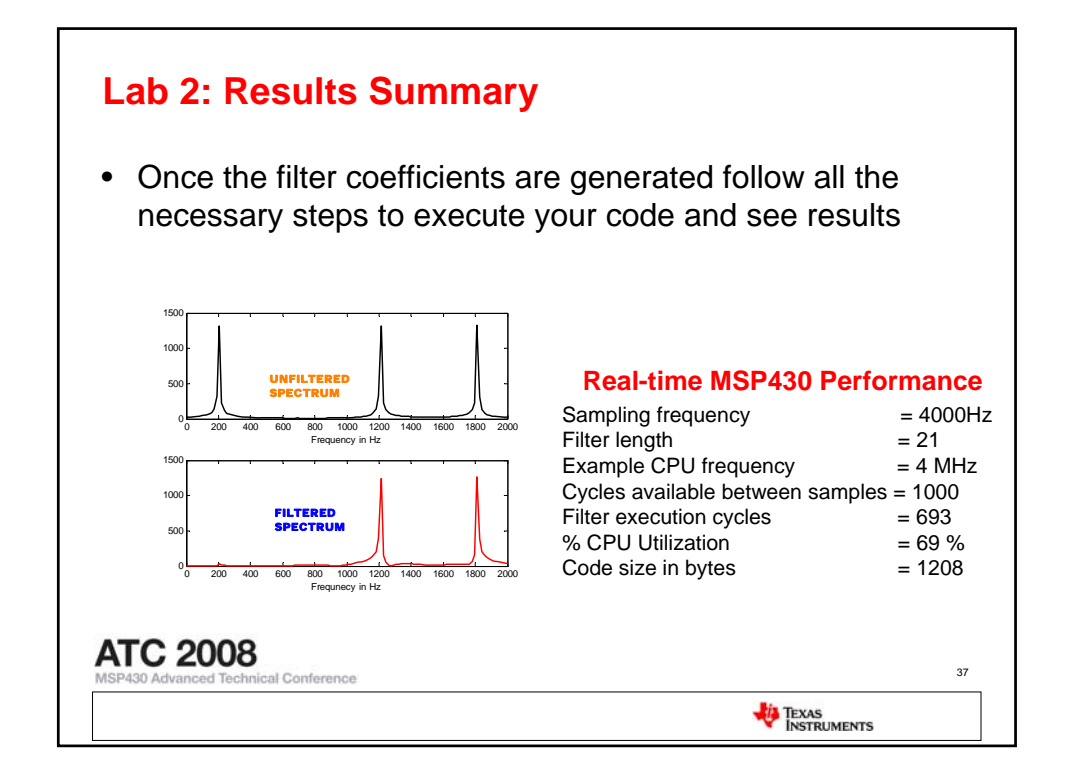

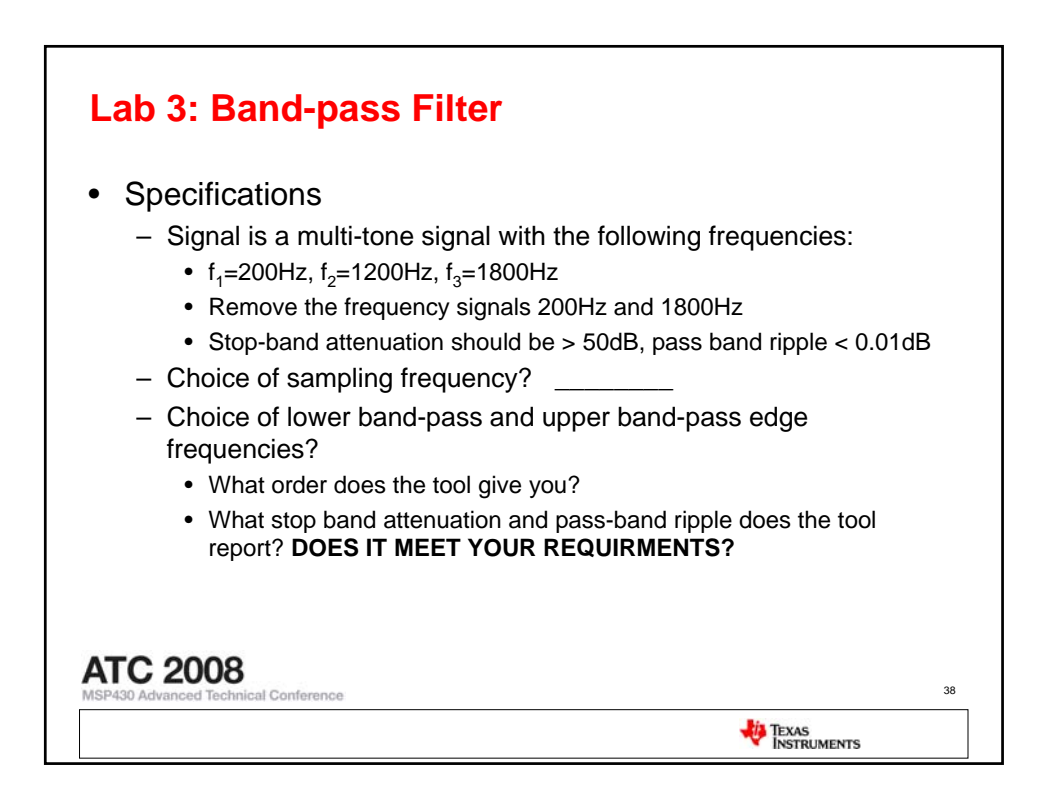

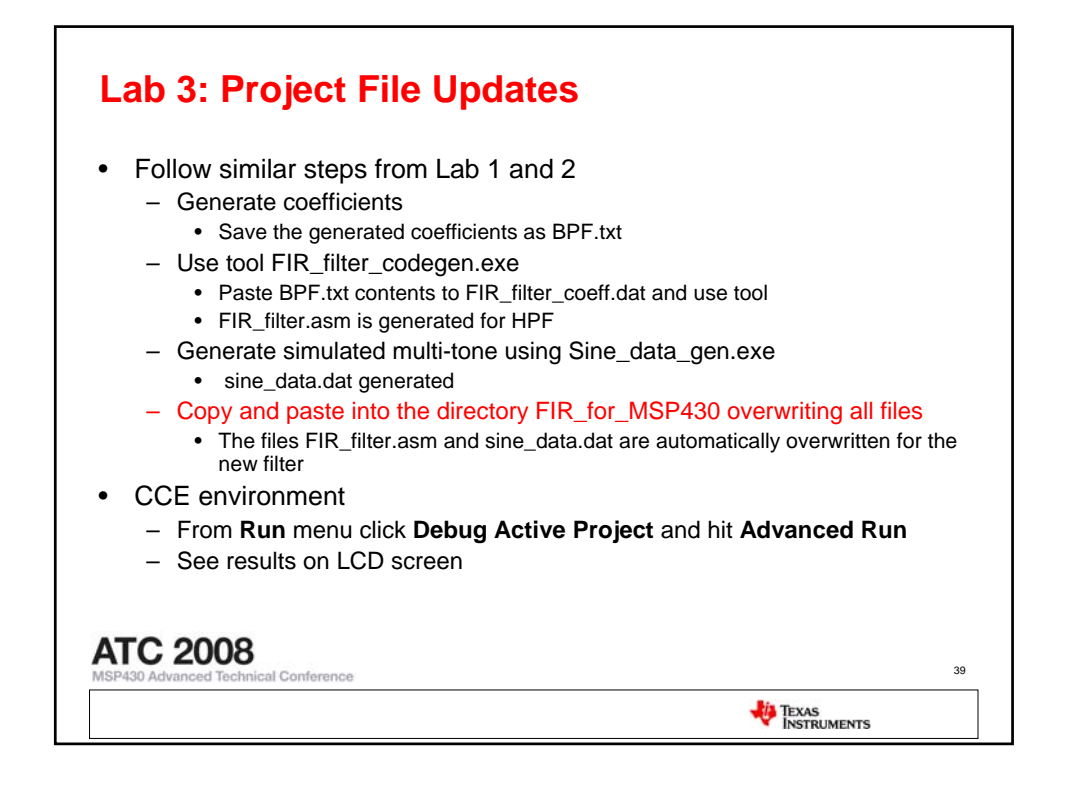

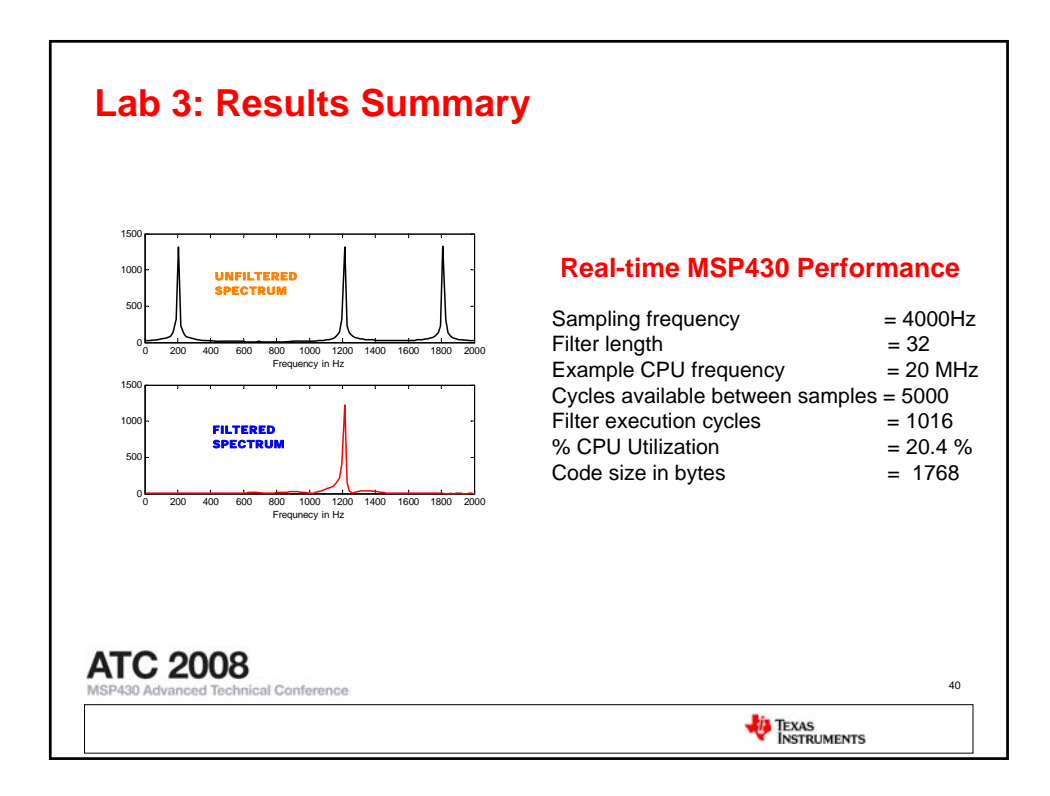

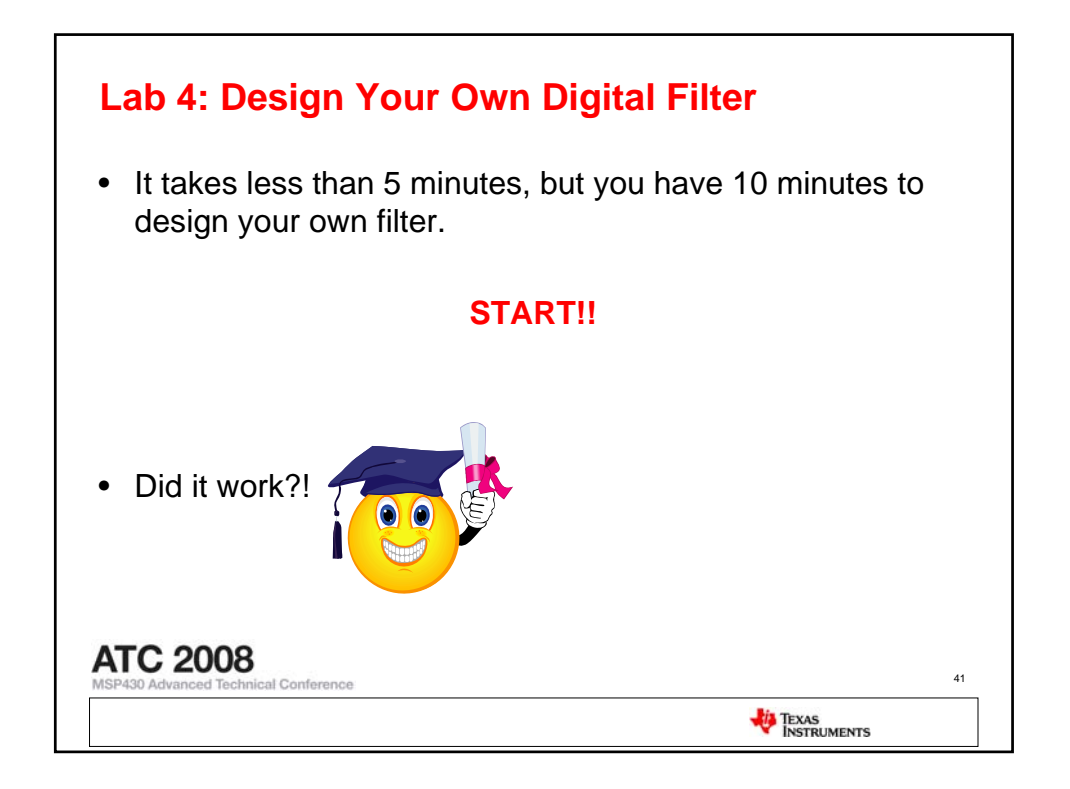

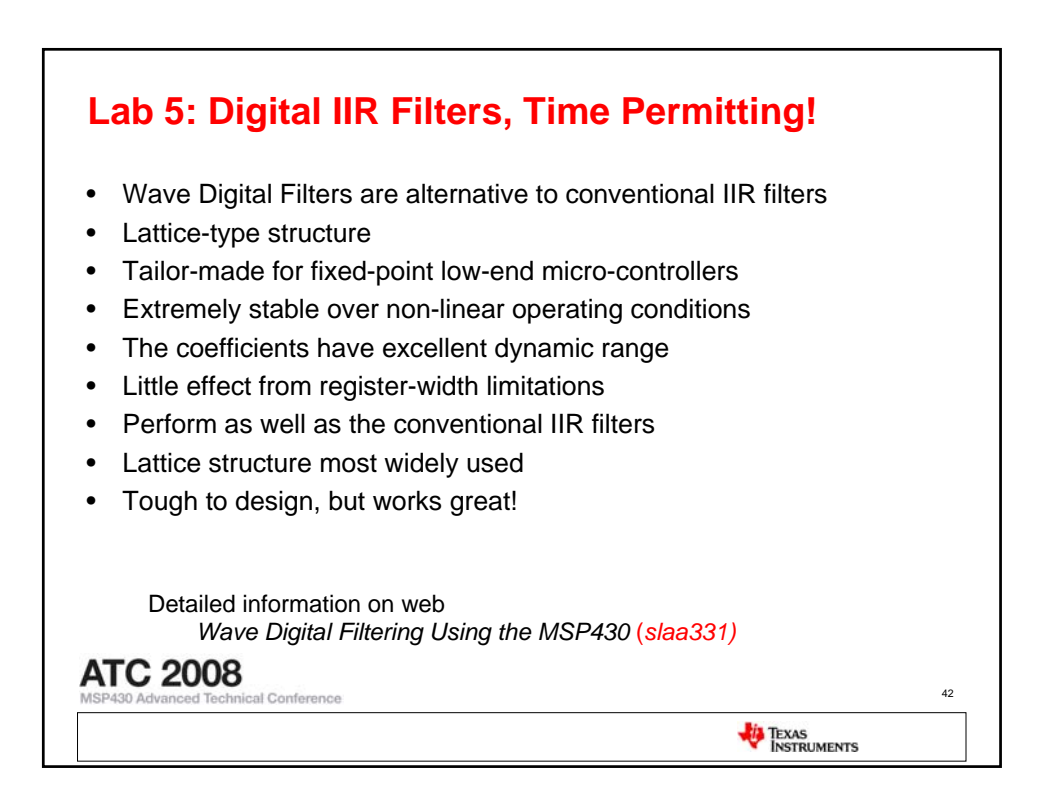

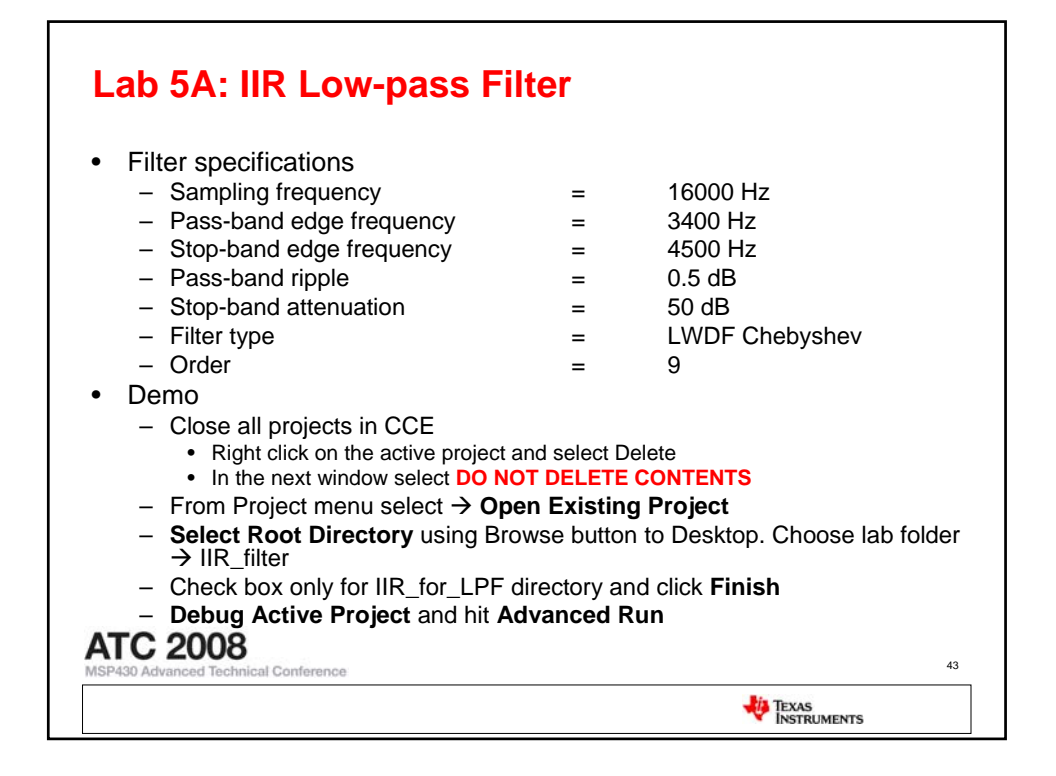

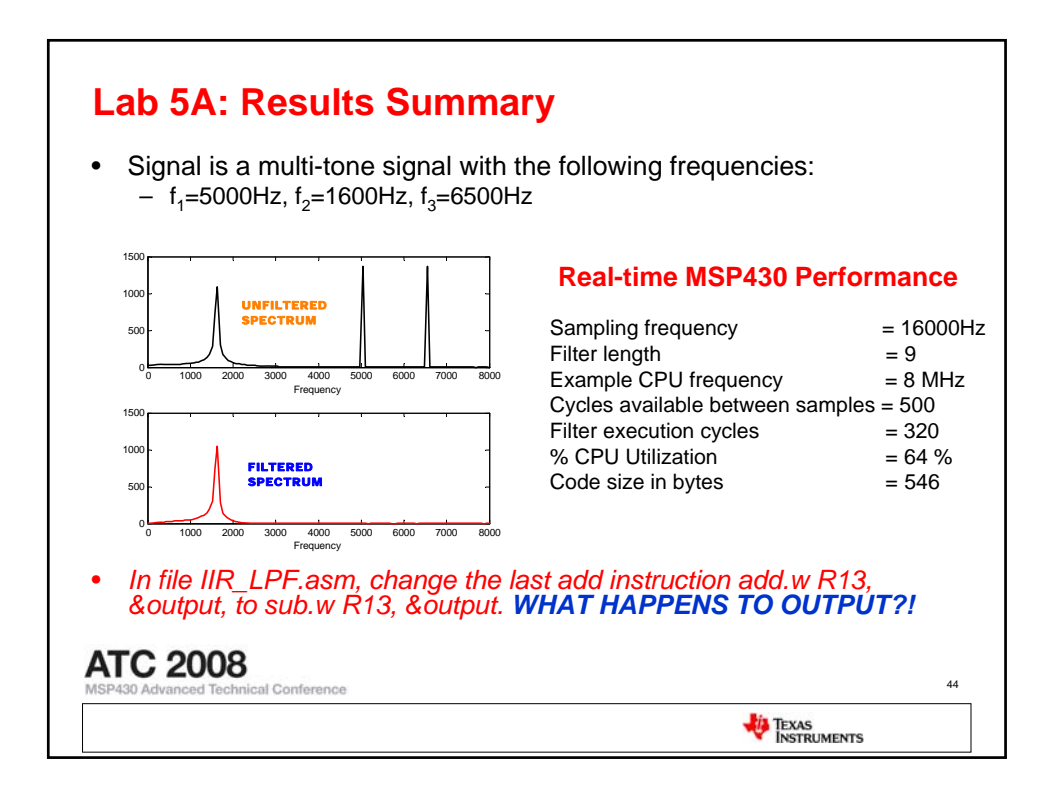

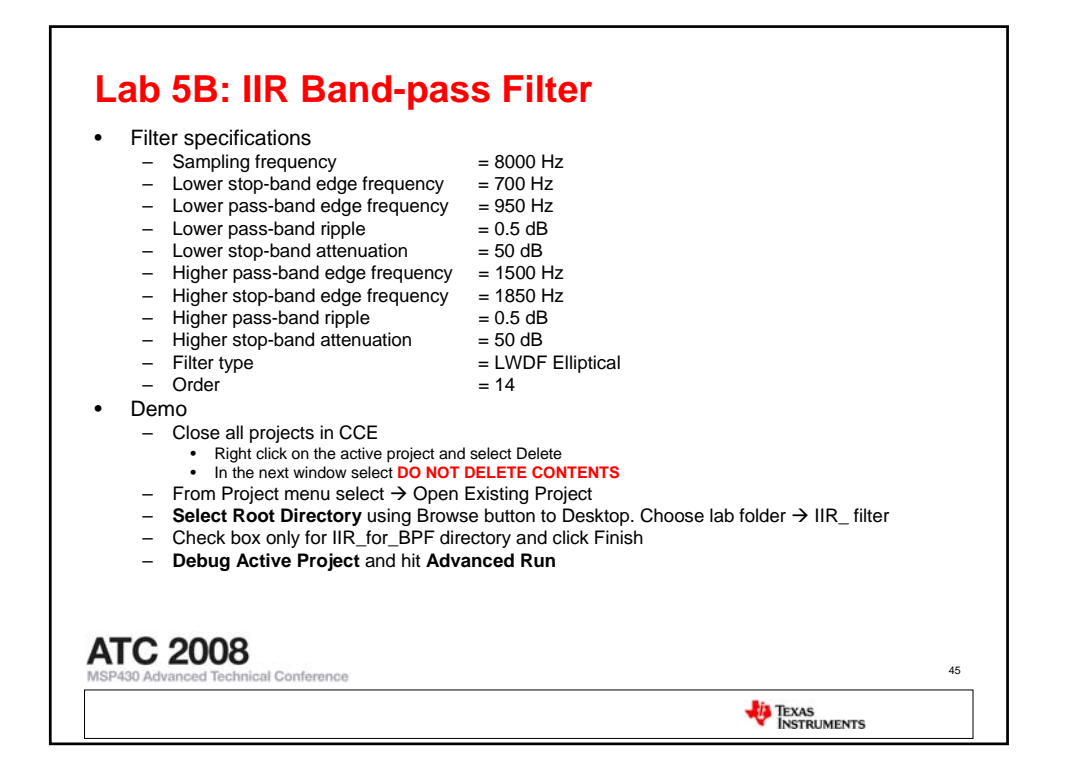

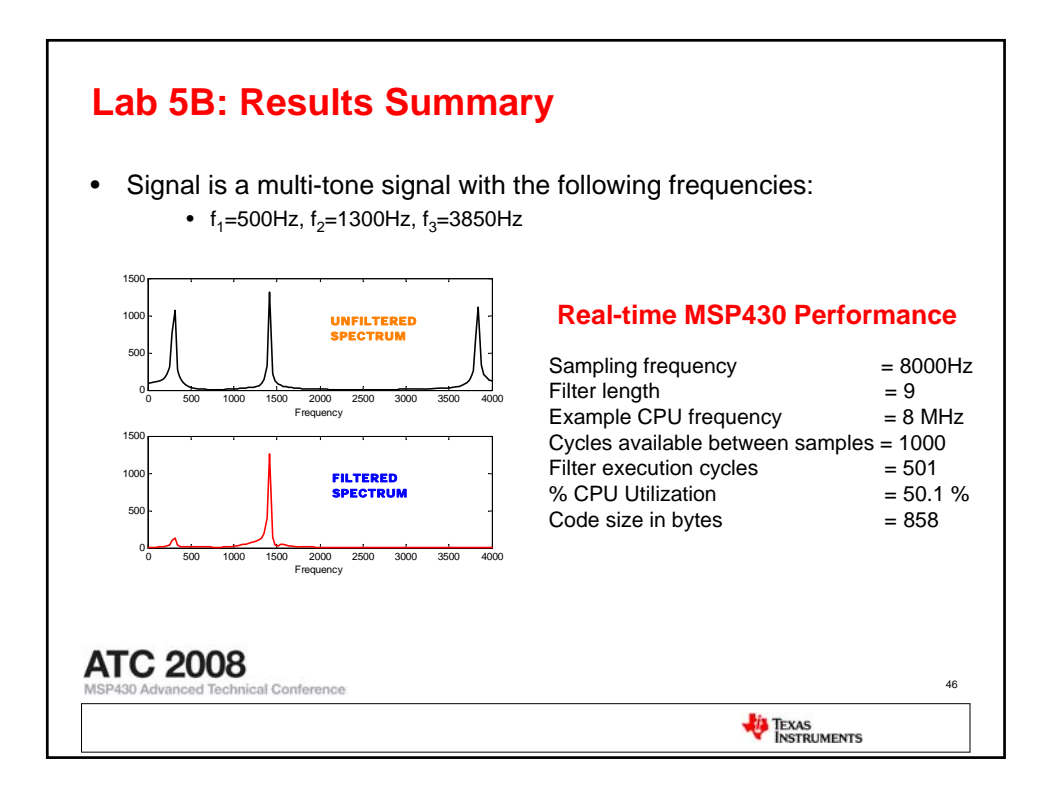

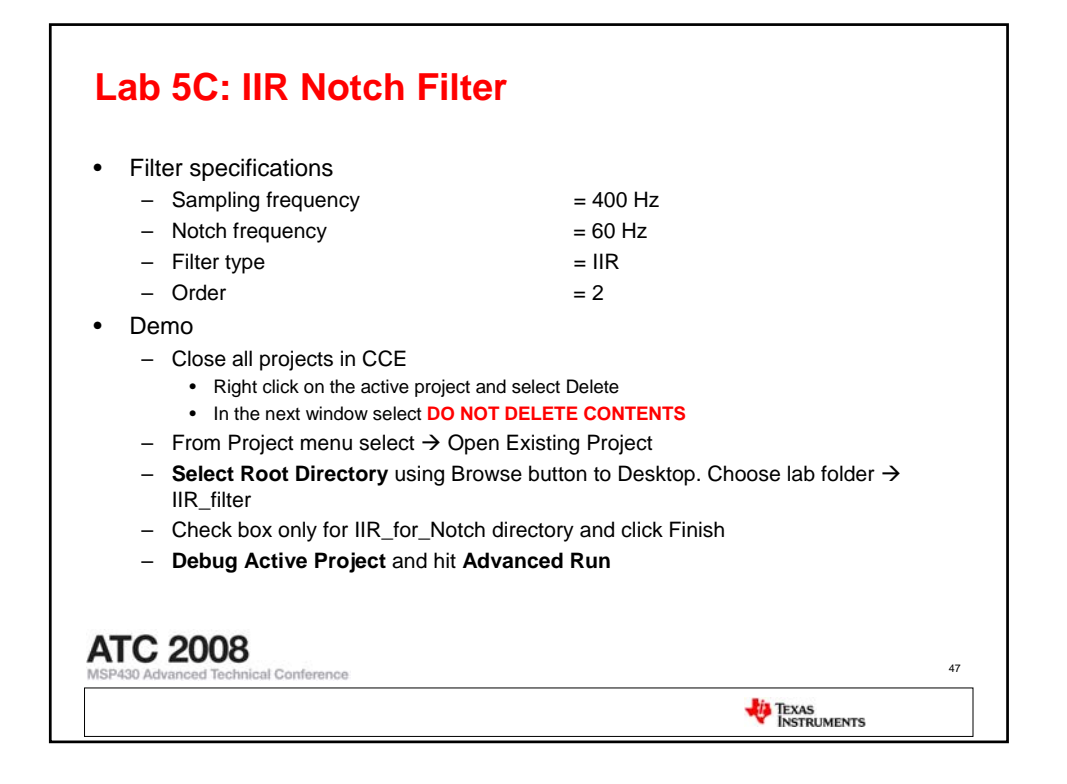

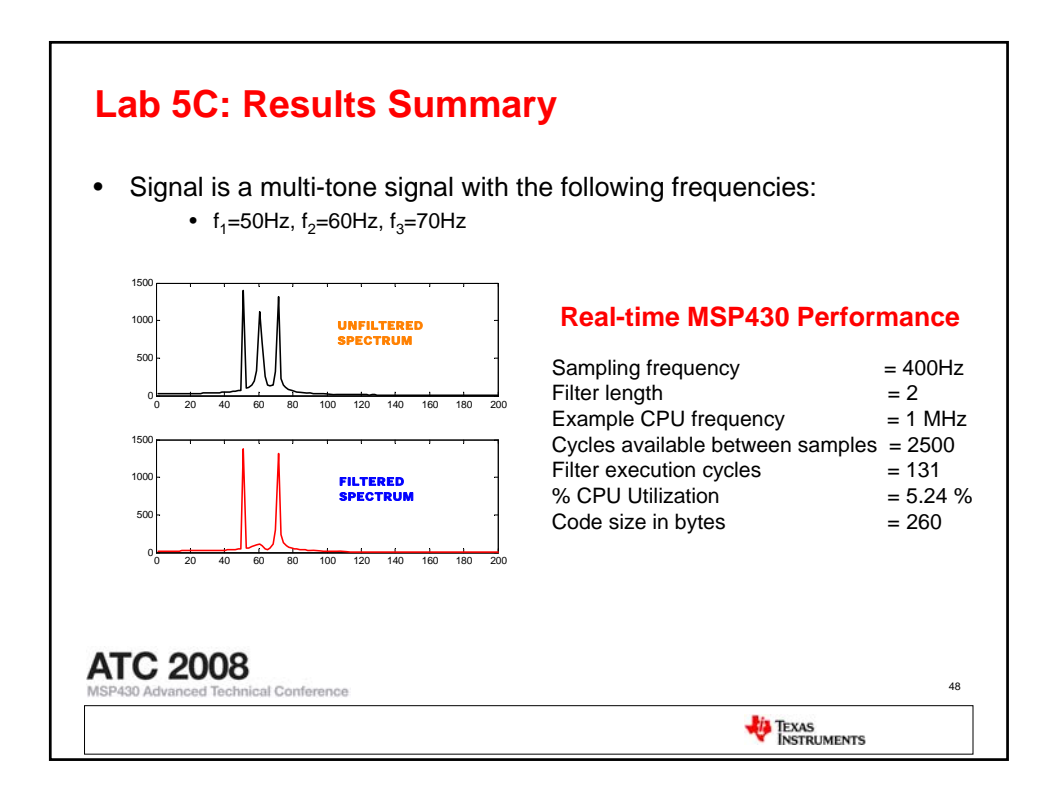

## Quick step summary: From specifications to design

- •
- Identify the type of filter necessary Spectral analysis of the input signal has it all
  - \_ Low-pass, high-pass, band-pass, band-stop, notch
- What sampling frequency works for you? Application specific -> Realistic selection can make all the difference
  - → Heart rate, max of 2kHz → Speech or voice, max of 16kHz
  - → Fancy audio, max of 40kHz
  - MSP430 can do it all
- How good should your filter be?
  - Higher the order, better the performance

Conference

- \_ Choose IIR over FIR, if ultimate performance is needed
- Set order based on CPU bandwidth available for filtering, approximately 30-35 cycles for each
- increase in order MSP430 takes care of you from here
  - Efficient MSP430 RISC architecture to boost your performance and reduce power consumption

49

TEXAS INSTRUMENTS

- The tools available online auto-generates efficient MSP430 code in seconds \_
- Horner and CSD A pair fostering efficient solutions
- LWDF eliminates the possibility of instability of IIR filters
  - Implementation of all types of filters on the MSP430 show real-time operation possible.
- Final cost reduced with no external circuitry needed

## **ATC 2008**

| <ul> <li>Filtering on MSP430</li> </ul>                                                 |                              |
|-----------------------------------------------------------------------------------------|------------------------------|
| <ul> <li>Efficient MSP430 RISC architecture<br/>and reduce power consumption</li> </ul> | to boost your performance    |
| <ul> <li>Software efficiency key to low-cost-</li> </ul>                                | low-power solution           |
| <ul> <li>Extremely simple and efficient with</li> </ul>                                 | easy steps to final design   |
| <ul> <li>Code size is large when Horner's a</li> </ul>                                  | gorithm is used              |
| <ul> <li>Horner and CSD – A pair fostering</li> </ul>                                   | efficient solutions          |
| <ul> <li>Performance close to Floating point</li> </ul>                                 | implementation               |
| <ul> <li>LWDF eliminates the possibility of it</li> </ul>                               | nstability of IIR filters    |
| <ul> <li>Approximately 30-35 cycles with ev</li> </ul>                                  | ery increase in the order    |
| <ul> <li>Integer-real multiplication no longer</li> </ul>                               | a CPU overhead               |
| <ul> <li>Implementation of all types of filters<br/>operation possible.</li> </ul>      | on the MSP430 show real-time |
| <ul> <li>Final cost is reduced with no extern</li> </ul>                                | al circuitry needed          |

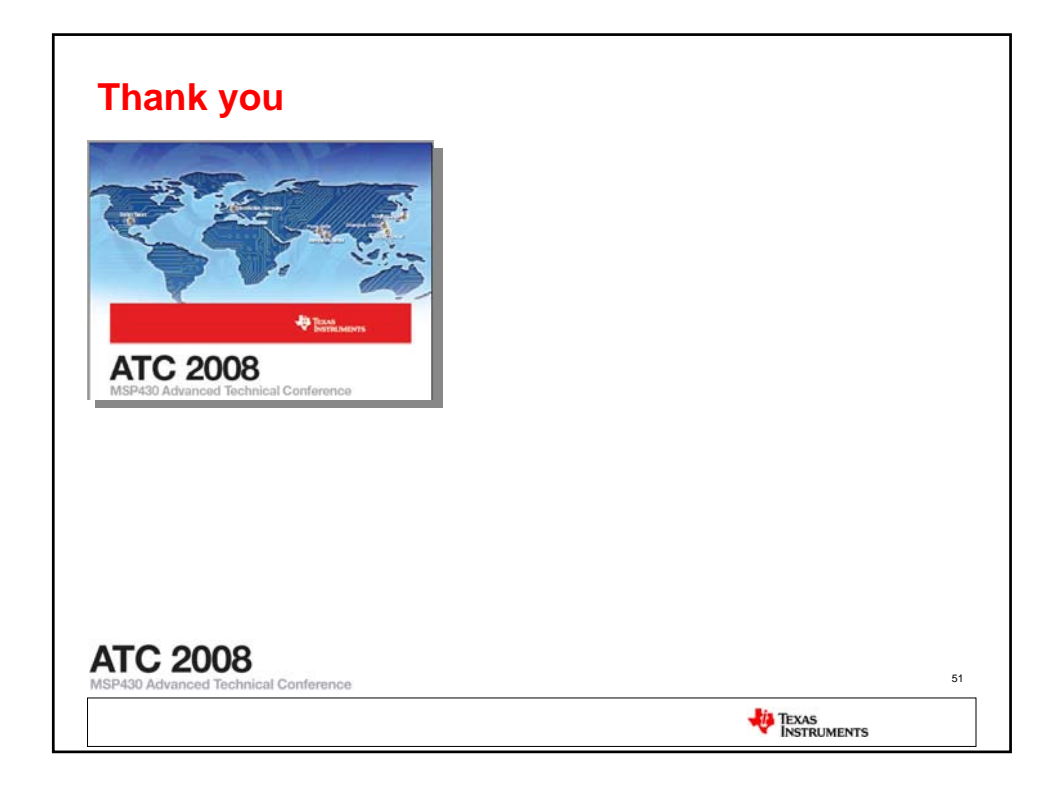